# **Tutorial Plone 4**

# Desenvolvimento de Sites

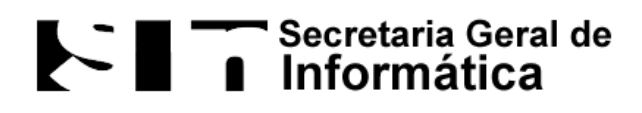

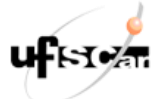

Universidade Federal de São Carlos Departamento de Sistemas Web Todos os direitos reservados

### Sumário

**Introdução** 

<u>1 Como fazer a autenticação do usuário</u> <u>1.1 Através do link Acessar</u> <u>1.2 Através da barra de endereço do navegador</u>

2 Como visualizar a estrutura do site

3 Quais itens é possível adicionar ao site 3.1 Pasta 3.2 Arquivo 3.3 Imagem 3.4 Página 3.5 Notícia 3.6 Evento

<u>4 Como acessar a área de configurações do site</u>
<u>4.1 Através do link</u>
<u>4.2 Através da barra de endereço do navegador</u>

5 Quais itens é possível configurar 5.1 Calendário 5.2 Erros 5.3 Idioma 5.4 Produtos 5.5 Site 5.6 Temas

<u>6 O que são portlets</u> <u>6.1 Como gerenciar</u> <u>6.2 Quais operações é possível realizar</u> <u>6.2.1 Adição</u> <u>6.2.2 Exclusão</u> <u>6.2.3 Alteração</u> <u>6.2.4 Movimentação</u> <u>6.2.5 Ocultar</u>

7 Quais portlets é possível utilizar 7.1 Login 7.2 RSS 7.3 Calendário 7.4 Buscar 7.5 Notícias 7.6 Eventos 7.7 Texto Clássico 8 Usuários 8.1 Como adicionar e gerenciar 8.2 Quais configurações é possível alterar 9 O que é a ZMI (Zope Management Interface) 9.1 Como utilizar o Undo (desfazer) 10 Customizações 10.1 Como alterar o estilo/layout 10.1.1 Portal CSS 10.1.2 Convenção de customização de CSS 10.1.3 Imagem de fundo 10.1.4 Largura do portal 10.1.5 Site actions (Mapa do Site, Acessibilidade e Contato) 10.1.6 Searchbox

10.1.7 Menu

10.1.9 Footer

10.2.5 Rodapé

10.1.8 Personaltools

10.2.2 Logo/Banner 10.2.3 Searchbox

10.2.4 Logo da UFSCar

<u>10.2 Como alterar o conteúdo</u> 10.2.1 Portal View Customizations

### Introdução

Este tutorial tem por objetivo ajudar usuários que não só darão manutenção em sites Plone mas também que serão responsáveis por realizar o desenvolvimento e a customização.

É importante lembrar que um usuário logado visualiza partes do site que usuários não autenticados não visualizam. Assim, recomenda-se utilizar dois navegadores diferentes para que em um deles o usuário se autentique e faça as alterações e no outro o usuário não faça o login, de modo a visualizar o que usuários não autenticados estão vendo e acessando.

A ideia por detrás deste tutorial é apresentar de forma lógica e simples quais são os passos que devem ser seguidos para realizar tarefas como logar no site e adicionar um novo conteúdo como uma pasta, uma imagem, um arquivo, uma notícia um evento ou uma página. Além disso, é explanado o que são os portlets, suas operações e como utilizar os diversos tipos de portlets.

Ao longo deste tutorial é abordado como editar um item existente, como por exemplo, como expirar uma notícia ou um evento e como editar um item numa página.

São dados alguns lembretes de componentes que não devem ser removidos do site para evitar problemas futuros e algumas dicas de ferramentas que facilitam a vida do desenvolvedor.

Além disso, é dado instruções sobre como acessar e gerenciar as configurações de email, calendário, erros, idioma, produtos, segurança e temas de site Plone. É apresentado como adicionar novos usuários e realizar o gerenciamento das contas.

Por último, há um capítulo destinado a mostrar como realizar diferentes tipos de customizações no site, tanto de estilo como de conteúdo.

### 1 Como fazer a autenticação do usuário

Para realizar algo diferente de apenas visualizar um site Plone é necessário realizar a autenticação do usuário. Há duas formas de realizar essa autenticação: através do link "Acessar" (que geralmente fica desabilitado) ou através da barra de endereços do navegador.

### 1.1 Através do link Acessar

Se o botão Acessar aparecer no canto superior direito da tela do usuário, basta clicar no link para que o formulário de Login seja exibido.

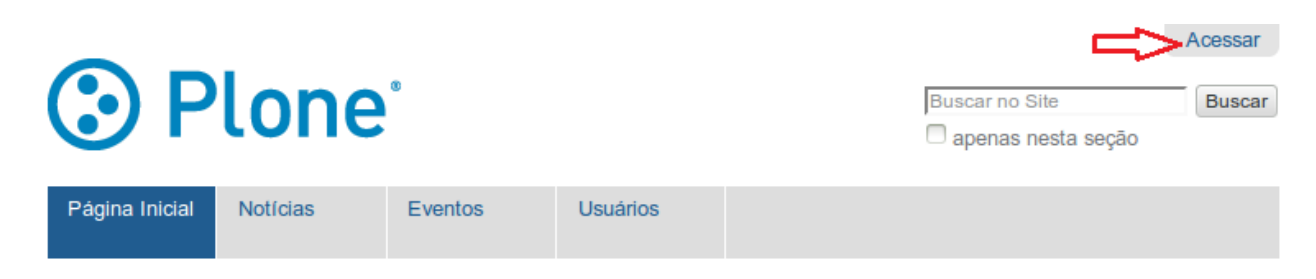

Por meio desse formulário, o usuário pode inserir nome de usuário e senha para fazer o login no site.

| Ploi                                         | ne Buscar no Site                                                                                               | Acessar<br>Buscar  |
|----------------------------------------------|----------------------------------------------------------------------------------------------------|--------------------|
| Página Inicial Notic                         | Nome do Usuário                                                                                                 |                    |
| Você está aqui: Página Ir                    | Senha                                                                                                    |                    |
| Bem-vindo ac                                 | Acessar                                                                                                    |                    |
| Parabéns! Você ins<br>Também disponível no m | Esqueceu sua senha?<br>Se você esqueceu a sua senha, podemos enviar uma nova para você.                         |                    |
| Caso você esteja visualizando es             | ste texto ao inves do conteudo que esperava, e que o dono deste site acabou de instalar o Pione. Por favor, não | o contate a Equipe |

do Plone ou nossos grupos de discussão sobre este assunto.

### 1.2 Através da barra de endereço do navegador

Caso o botão "Acessar" não estiver disponível, a autenticação é feita através da edição do caminho que aparece na barra de endereços do navegador. Para isso, é necessário acrescentar ao caminho existente "/login".

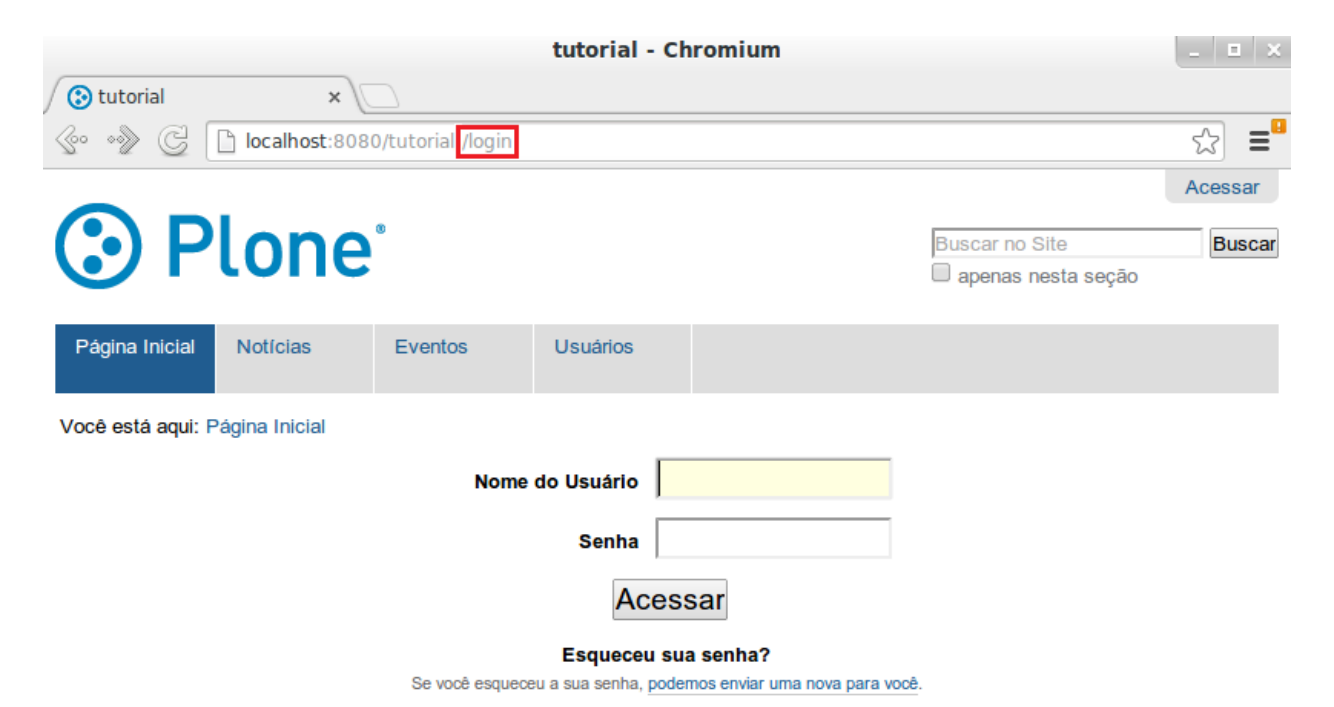

### 2 Como visualizar a estrutura do site

Após logar no site é possível visualizar a forma como os arquivos que compõem o site estão organizados. Para isso, primeiro é preciso clicar na "Página Inicial" e depois no link "Conteúdo".

|             |                         |                                                 |               |            |         |           |                | admin ▼     |
|-------------|-------------------------|-------------------------------------------------|---------------|------------|---------|-----------|----------------|-------------|
| C           | 9                       | Plone                                           |               |            |         |           | Buscar no Site | Buscar      |
| Pa          | ágina Ir                | nicial Notícias Ev                              | ventos        | Usuários   |         |           |                |             |
| Voc         | ê está                  | aqui: Página Inicial                            |               |            |         |           |                |             |
| C           | onteúd                  | o Visão Regras Co                               | mpartilhament | 0          |         |           | Adicio         | onar item 🔻 |
| In          | formaç                  | āo Itens excluídos.                             |               |            |         |           |                |             |
| tu<br>últim | <b>tori</b><br>a modifi | <b>al</b><br>cação 12/12/2013 16:54 — Histórico |               |            |         |           |                |             |
| S           | elecio                  | nar: Todos                                      |               |            |         |           |                |             |
|             |                         | Título                                          | Tamanho       | Modificad  | ob      | Estado    |                |             |
| 8           |                         | 🗎 Bem-vindo ao Plone 🗖                          | 4.6 KB        | 12/12/2013 | 3 16:54 | Publicado |                |             |
| 8           |                         | Dotícias                                        | 1 KB          | 12/12/2013 | 3 16:54 | Publicado |                |             |
|             |                         | 🗀 Eventos                                       | 1 KB          | 12/12/2013 | 3 16:54 | Publicado |                |             |
|             |                         | 🗀 Usuários                                      | 1 KB          | 12/12/2013 | 3 16:54 | Publicado |                |             |
| Co          | piar Re                 | ecortar Renomear Excluir A                      | lterar Estado |            |         |           |                |             |

Por padrão o Plone cria uma página intitulada "Bem-vindo ao Plone" e três pastas ("Notícias", "Eventos" e "Usuários").

Dica: é fortemente recomendado a não remoção destas pastas.

## 3 Quais itens é possível adicionar ao site

Usuários logados podem adicionar diversos itens ao site. Para isso, basta acessar o item Adicionar item.

| ⊙ F            | lone           | 0          |               |            | Buscar no Si<br>apenas ne | ite<br>esta seção | admin ▼<br>Buscar |
|----------------|----------------|------------|---------------|------------|---------------------------|-------------------|-------------------|
| Página Inicial | Notícias       | Eventos    | Usuários      |            |                           |                   |                   |
| Você está aqui | Página Inicial |            |               | Ŷ          |                           |                   |                   |
| Conteúdo       | Visão Edição   | Regras Com | partilhamento | Exibição 🔻 | Adicionar item 🔻          | Estado:           | Publicado 🔻       |

Todos os itens que são criados por meio deste link são adicionados a raíz do site. Por padrão os itens que o Plone permite adicionar são: arquivo, coleção, evento, imagem, link, notícia, pasta e página.

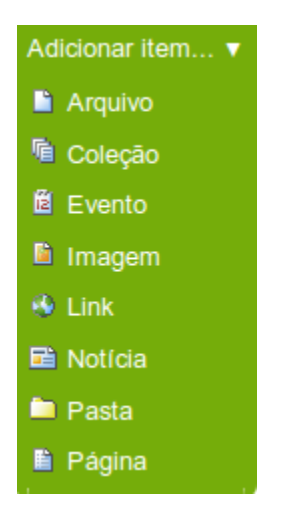

### 3.1 Pasta

Para facilitar a organização do site, o Plone permite a adição de pastas. Para criar uma pasta na raíz é preciso clicar no menu "Adicionar item" e selecionar o item "Pasta".

O Plone exibe um formulário no qual é possível informar o nome da pasta (campo "Título") e se desejar uma descrição para pasta (campo "Descrição"). Feito isso, é só clicar no botão "Salvar".

| <b>⊙</b> P          | lone                           | 8                   |              |   | Buscar no Site<br>□ apenas nesta seção | admin ▼<br>Buscar |
|---------------------|--------------------------------|---------------------|--------------|---|----------------------------------------|-------------------|
| Página Inicial      | Notícias                       | Eventos             | Usuários     |   |                                        |                   |
| Você está aqui: P   | ágina Inicial / […]<br>• Pasta |                     |              |   |                                        |                   |
| Padrão Ca           | ntegorização E                 | atas Criadores      | Configuraçõe | S |                                        |                   |
| Docume<br>Descrição | entos                          |                     |              |   |                                        |                   |
| Utilizado nas lis   | tagens de itens e              | e resultado de buso | cas          |   |                                        |                   |

Salvar Cancelar

Vale lembrar, que após clicar no botão "Salvar", é exibido a visão da pasta. Dentro de uma pasta é possível adicionar qualquer componente do menu "Adicionar item".

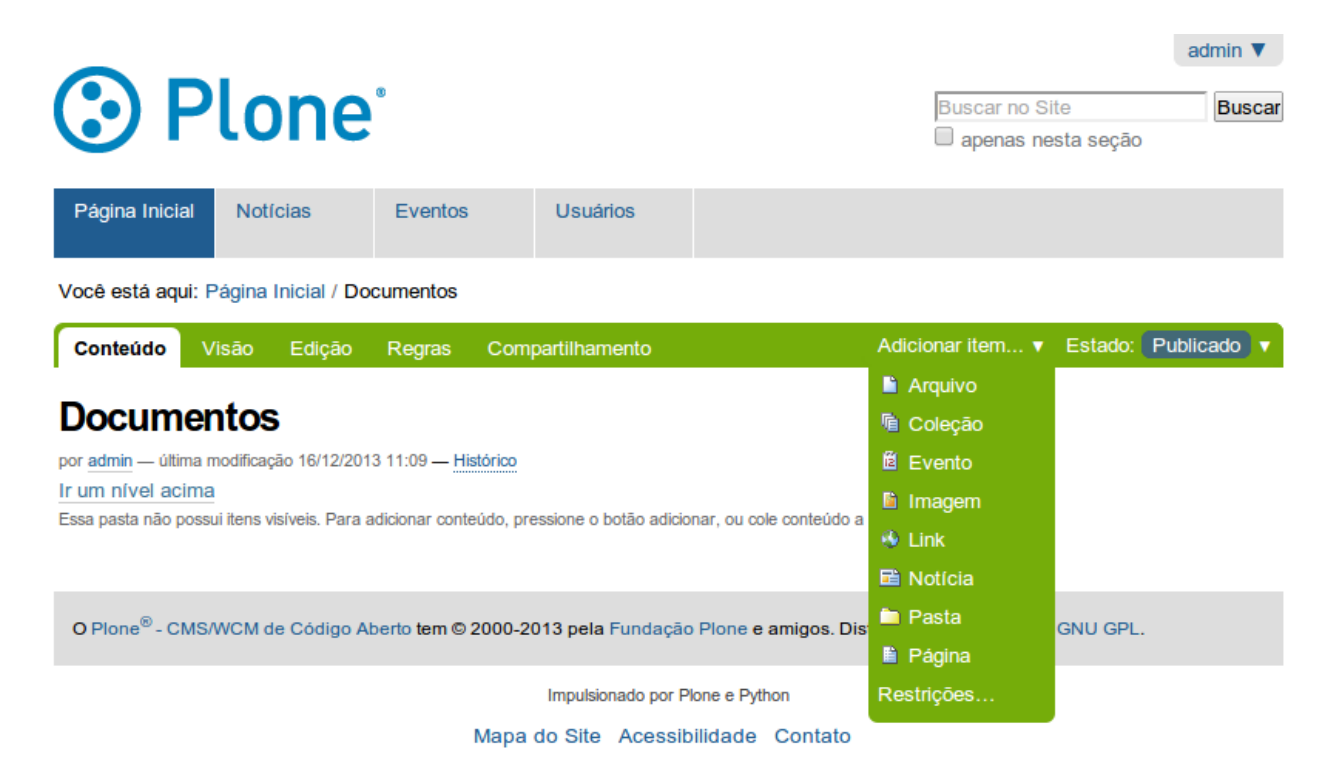

É importante destacar que no canto superior há uma informação sobre o estado da pasta. Por padrão, uma pasta é criada com estado privado, ou seja, somente usuários logados terão a permissão de visualizar o conteúdo da pasta. Se desejar que outros usuários visualizem a pasta é preciso clicar no link "Estado" e na sequência no link "Publicar".

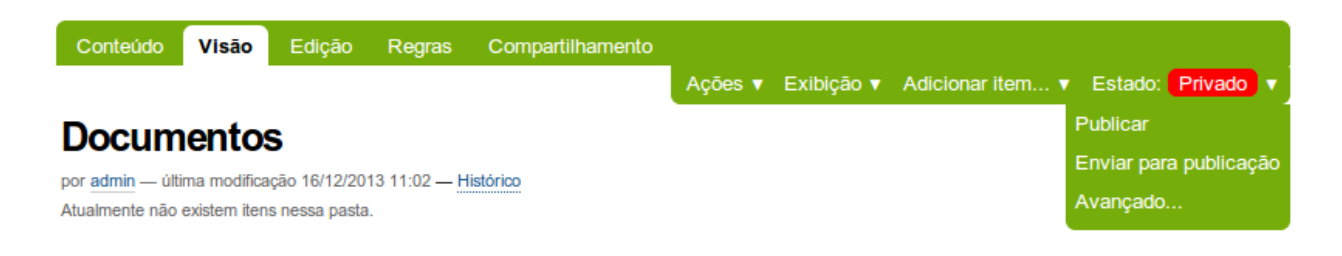

Por último, vale lembrar que o nome da pasta aparece no menu de navegação. Se este comportamento não for desejável para o site é possível excluir o nome da pasta do menu de navegação. Para isso, primeiro é preciso clicar no menu "Edição". Depois, clicar no submenu "Configurações". Por último, é preciso marcar a opção "Excluir da navegação" e clicar no botão "Salvar".

| ⑦ P                                  | lone                           | •                 |                     | Ŷ          | Buscar no Site | dmin ▼<br>Buscar |
|--------------------------------------|--------------------------------|-------------------|---------------------|------------|----------------|------------------|
| Página Inicial                       | Notícias                       | Eventos           | Usuários            | Documentos |                |                  |
| Você está aqui:                      | Página Inicial / D             | ocumentos         |                     |            |                |                  |
| Conteúdo \                           | /isão Edição                   | Regras Con        | npartilhamento      |            |                |                  |
| Editar Pa                            | asta                           |                   |                     |            |                |                  |
| Padrão C                             | ategorização l                 | Datas Criadore    | s Configuraçõe      | s          |                |                  |
| Permitir concentration Caso selector | omentários<br>ado, os usuários | podem adicionar o | omentários neste it | em.        |                |                  |

#### Excluir da navegação

Caso selecionado, esse item não irá aparecer na árvore de navegação

#### Habilitar navegação entre os itens (anterior/próximo)

Habilita o widget de anterior/próximo para os conteúdos contidos nesta pasta.

Salvar Cancelar

Para criar um item em um local diferente da raíz é preciso primeiro navegar até o item para depois realizar a inclusão. Por exemplo, para adicionar um componente dentro de "Documentos", primeiro é necessário visualizar a estrutura do site (<u>Ver capítulo 2</u>). Depois, é preciso clicar na pasta "Documentos". Por último, clicar no link "Adicionar item". Ao fazer isso, o item é adicionado dentro da pasta "Documentos" e não na raíz do site. Vale ressaltar na figura abaixo o campo "Você está aqui". Com base neste campo, é possível saber onde o item é adicionado.

| Plone <sup>®</sup>                                                                                                    | Buscar no Si<br>□ apenas ne                         | ite<br>esta seção | admin ▼<br>Buscar |
|----------------------------------------------------------------------------------------------------|-----------------------------------------------------|-------------------|-------------------|
| Página Inicial Notícias Eventos Usuários                                                                                                    |                                                     |                   |                   |
| Você está aqui: Página Inicial / Documentos                                                                                                    |                                                     |                   |                   |
| Conteúdo Visão Edição Regras Compartilhamento                                                                                                    | Adicionar item 🔻                                    | Estado:           | Publicado 🔻       |
| Documentos<br>por <u>admin</u> — última modificação 16/12/2013 11:09 — <u>Histórico</u><br>Ir um nível acima<br>Essa pasta não possui itens visíveis. Para adicionar conteúdo, pressione o botão adicionar, ou cole conteúdo a | Arquivo Arquivo Coleção Exvento Imagem Link Notícia |                   |                   |
| O Plone <sup>®</sup> - CMS/WCM de Código Aberto tem © 2000-2013 pela Fundação Plone e amigos. Dis                                                                                                    | <ul> <li>Pasta</li> <li>Página</li> </ul>           | GNU GPL.          |                   |
| Impulsionado por Plone e Python                                                                                                    | Restrições                                          |                   |                   |
| Mapa do Site Acessibilidade Contato                                                                                                    |                                                     | ,                 |                   |

É comum em sites Plone desenvolvidos na UFSCar a criação de uma pasta chamada "Documentos" que é utilizada para armazenar todos os documentos que serão disponibilizados no site. Dentro desta pasta, é comum existir uma sub-pasta "Arquivos" que deve armazenar arquivos dos mais diversos tipos, como pdf, docs, xls, txt, entre outros; e uma sub-pasta "Imagens" que armazena imagens do tipo jpg, png, entre outros.

### 3.2 Arquivo

O Plone permite a adição de arquivos. O procedimento para adição de arquivos é muito similar ao de pastas. Para adicionar um arquivo na raíz é necessário primeiro clicar no link "Adicionar item" e depois no link "Arquivo".

Ao fazer isso, o site abre um formulário em que é possivel dar um nome, uma descrição e o caminho para o arquivo. Para arquivos adicionados na raíz é importante ir até a aba "Configurações" e marcar a opção "Excluir da navegação". Feito isso, é só clicar no botão Salvar. Vale lembrar que um arquivo não precisa ser publicado.

| <b>ا</b>                            | Plone                                   | 8                  |              |    | Buscar no Site | admin ▼<br>Buscar |
|-------------------------------------|-----------------------------------------|--------------------|--------------|----|----------------|-------------------|
| Página Inici                        | al Notícias                             | Eventos            | Usuários     |    |                |                   |
| Você está aq                        | ui: Página Inicial / Do                 | ocumentos / [···]  |              |    |                |                   |
| Adicion<br>Permite carrega          | nar Arquivo<br>rum arquivo para o site. | )                  |              |    |                |                   |
| Padrão                              | Categorização                           | Datas Criadores    | Configuraçõe | 25 |                |                   |
| Título<br>Descrição<br>Utilizado na | as listagens de itens                   | e resultado de bus | Cas          |    |                |                   |
|                                     |                                         |                    |              |    |                |                   |
| Arquivo Escolher a                  | arquivo Nenhum arc                      | quivo selecionado  |              |    |                |                   |

Salvar Cancelar

Para adicionar um arquivo em um local diferente da raíz, é necessário primeiro navegar até a pasta, para depois clicar no link "Adicionar item".

### 3.3 Imagem

O Plone permite a adição de imagens. O procedimento para adição de imagens é muito similar ao de arquivos. Para adicionar uma imagem na raíz, é necessário primeiro clicar no link "Adicionar item" e depois no link "Imagem".

Ao fazer isso, o site abre um formulário em que é possivel dar um nome, uma descrição e o caminho para a imagem. Para arquivos adicionados na raíz, é importante ir até a aba "Configurações" e marcar a opção "Excluir da navegação". Feito isso, é só clicar no botão "Salvar". Vale lembrar que a imagem não precisa ser publicada.

| Plo                                           | ne                               |                   |              |   | Buscar no Site | ção |
|-----------------------------------------------|----------------------------------|-------------------|--------------|---|----------------|-----|
| Página Inicial Notícia                        | as Ever                          | tos Us            | uários       |   |                |     |
| Você está aqui: Página Ini                    | cial / […]                       |                   |              |   |                |     |
| Adicionar Ima                                 | <b>gem</b><br>nciadas em páginas | ou exibidas em um | álbum.       |   |                |     |
| Padrão Categoriza                             | ção Datas                        | Criadores C       | Configuraçõe | S |                |     |
| Título                                        |                                  |                   |              |   |                |     |
| <b>Descrição</b><br>Utilizado nas listagens d | de itens e resulta               | do de buscas      |              |   |                |     |
|                                               |                                  |                   |              |   |                |     |
|                                               |                                  |                   |              |   |                | /   |
| Imagem                                        | hum arquive set                  | acionado          |              |   |                |     |

Salvar Cancelar

Para adicionar uma imagem em um local diferente da raíz é necessário primeiro navegar até a pasta, para depois clicar no link Adicionar item.

Se o site estiver preparado para ser acessado via dispositivos móveis (tablets, celulares, entre outros) é importante verificar como a imagem é exibida nestes aparelhos.

Para ajudar nesta tarefa, o navegador Firefox disponibiliza o modo de design adaptável: um recurso que permite visualizar o site em diferentes resoluções.

Para fazer uso desta funcionalidade basta utilizar o atalho Ctrl+Shift+M ou clicar no menu "Firefox", depois, em "Desenvolvedor Web" e, por último, em "Modo de design adaptável".

| Fi | refox 🔻                  |          | A DESCRIPTION OF THE OWNER.         |              |
|----|--------------------------|----------|-------------------------------------|--------------|
|    | Nova aba                 |          | Favoritos<br>Histórico<br>Downloads | C C Soogl    |
|    | Salvar como              | -        | Complementos                        |              |
|    | Enviar link por email    |          | Opções 🕨                            |              |
| ۵  | Imprimir                 |          | Ajuda 🕨                             |              |
|    | Desenvolvedor web        | <b>*</b> | Firebug                             | ۶.           |
|    | Tela inteira             |          | Exibir/ocultar ferramentas          |              |
|    | Configurar Sync          |          | Console da web                      | Ctrl+Shift+K |
| ×  | Sair                     |          | Inspecionar                         | Ctrl+Shift+I |
| Do | Se le Qu Qu Se Sa        |          | Depurar                             | Ctrl+Shift+S |
| 1  | 2 3 4 5 6 7              |          | Editar estilos                      | Shift+F7     |
| 8  | 9 10 11 12 13 14         |          | Desempenho                          | Shift+F5     |
| 15 | 16 <b>17</b> 18 19 20 21 |          | Rede                                | Ctrl+Shift+Q |
| 22 | 23 24 25 26 27 28        |          | Barra do desenvolvedor              | Shift+F2     |
| 29 | 30 31                    |          | Console do navegador                | Ctrl+Shift+J |
| В  | uscar                    |          | Modo de design adaptável            | Ctrl+Shift+M |
|    |                          |          | Scratchpad                          | Shift+F4     |
| E  | Buscar por autor, titulo |          | Código-fonte                        | Ctrl+U       |
| E  | Buscar                   |          | Adicionar outras ferrament          | as           |
| В  | usca Avançada            |          | Codificação<br>Modo offline         | ۱.           |

A figura abaixo mostra um exemplo de exibição de um site na resolução 640x360. Ao clicar na caixa de resoluções é possível escolher várias resoluções diferentes pré-configuradas. Além disso, o botão girar permite trocar os valores de largura e altura, simulando o que o usuário faz quando gira o dispositivo móvel.

Além disso, o Modo de Design Adaptável permite através da barra a direita e da barra inferior que o usuário aumente ou diminua o site para resoluções que não aparecem na caixa de seleção de resoluções pré-configuradas.

| × 360x640                                                                                                    | ▼ girar                                                                                                    |                                                                                                    |                                                                                                   |                           |   |
|----------------------------------------------------------------------------------------------------|----------------------------------------------------------------------------------------------------|----------------------------------------------------------------------------------------------------|---------------------------------------------------------------------------------------------------|---------------------------|---|
|                                                                                                    |                                                                                                    |                                                                                                    |                                                                                                   | Acessar                   |   |
| Plo                                                                                                    | ne                                                                                                    | Bu                                                                                                    | iscar no Site<br>apenas nesta seção                                                               | Buscar                    |   |
| Página Inicial Notícia                                                                                                    | as Eventos                                                                                                    | Usuários                                                                                                    |                                                                                                   |                           |   |
| « Dezembro 2013           Do Se Te Qu Qu Se <sup>3</sup> Sa           1         2         3         4         5         6         7           8         9         10         11         12         13         14           15         16         17         18         19         20         21           22         23         24         25         26         27         28           29         30         31         31 | Você está aqui: Página In<br><b>Bem-vindo ac</b><br><b>Parabéns! Você ins</b><br>Também disponível no mo<br>Caso você esteja visualizando<br>deste site acabou de instalar o<br>grupos de discussão sobre es | nicial<br><b>D Plone</b><br><b>Stalou o Plone</b><br>odo de apresentado<br>este texto ao invés<br>o Plone. Por favor, nã<br>ste assunto. | e <b>COM SUCESSO.</b><br>ç <u>ão.</u><br>do conteúdo que esperava,<br>o contate a Equipe do Plone | é que o dono<br>ou nossos | # |

### 3.4 Página

O Plone permite a adição de páginas. Para adicionar uma página na raíz é necessário primeiro clicar no link Adicionar item e depois no link Página.

Ao fazer isso, o site abre um formulário em que é possivel dar um nome e o corpo para a página. Se desejar que a página não apareça no menu superior é preciso ir até a aba "Configurações" e marcar a opção "Excluir da navegação". Feito isso é só clicar no botão "Salvar". Da mesma forma que as pastas, as páginas precisam ser publicadas para que usuários não logados possam visualiza-las.

| Adicio                  | nar Página           | l            |              |                         |
|-------------------------|----------------------|--------------|--------------|-------------------------|
| Padrão 🔳                | Categorização        | Datas        | Criadores    | Configurações           |
| Título 🔳                |                      |              |              |                         |
|                         |                      |              |              |                         |
| Sumário<br>Utilizado na | as listagens de iten | is e resulta | ado de busca | s                       |
|                         |                      |              |              | h.                      |
| Corpo do t              | texto                |              |              |                         |
|                         |                      |              |              | Formato do Texto HTML • |
| Estilo                  | - B                  | I≣≣          |              | - 注意律 律 💆               |
|                         | • 🖬 👘 🛼 🖶            | tan ant '    | ¥ 🏛 🗰        | HTML 🗐                  |
|                         |                      |              |              |                         |
|                         |                      |              |              |                         |

### Comentário da versão

Informe um comentário descrevendo as alterações que você fez.

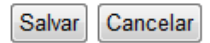

Para o corpo do texto, o Plone disponibiliza uma paleta com vários botões para criação do corpo da página. Para evitar problemas com a formatação do texto é recomendado digitar o texto diretamente no campo "Corpo do texto". Caso desejar copiar um texto que possua algum tipo de formatação (arquivos do word, páginas copiadas da internet, entre outros) é recomendado primeiro colar o texto em um editor semelhante ao bloco de notas. Após isso, copiar o texto do bloco de notas (que estará sem formatação), colar no campo "Corpo do texto" da página e depois utilizar os botões, que serão explicados abaixo, para realizar as formatações.

O primeiro item para formatação do texto do corpo da página é a seleção do "Estilo". Ao clicar neste campo de seleção é exibido algumas opções como exemplificado na figura abaixo. Nele, é possível aplicar estilos prontos para título, sub-títulos, citações, entre outros.

| Estilo             | Ŧ |   |
|--------------------|---|---|
| Estilo             | 1 | Ī |
| Texto              | l |   |
| Parágrafo normal   |   |   |
| Identado           |   |   |
| Limpar alinhamento |   |   |
| Título             |   |   |

Ao clicar no botão <sup>B</sup> o texto fica em negrito. Ao clicar no botão <sup>Z</sup> o texto fica em itálico.

A ferramenta permite mudar o alinhamento do texto. Através do botão ≡ é possível alinhar o texto a esquerda. O botão ≡ permite centralizar o texto. O botão ≡ faz com que o texto fique alinhado a direita. Por último o botão ≡ faz com que o texto fique justificado.

É possível trabalhar com listas nas páginas. O botão = permite que os itens da lista sejam numerados. Por outro lado, o botão = coloca apenas um marcador para cada item da lista.

O botão 🎏 permite diminuir o recuo do texto e o botão 筆 permite aumentar o recuo do texto.

O botão <sup>\*</sup> permite inserir uma imagem a página. Ao clicar neste botão, o site abre uma janela semelhante a figura abaixo, onde é possível escolher tanto uma imagem interna ao site (uma imagem que foi previamente adicionada ao site Plone) como uma imagem externa (que esta armanezada em algum endereço web).

|                                  | Inse    | ert/Edit | ×          |
|----------------------------------|---------|----------|------------|
| 🗟 Internal 🛛 😹 Externo           |         |          |            |
| Search site                      |         |          | * 🗉 🎟      |
| Você está aqui: 🏡 Página Inicial |         |          |            |
|                                  |         |          |            |
| Notícias                         | Eventos | Usuários | Documentos |

O botão <sup>4</sup> permite a criação de âncoras. Ao clicar neste botão, é exibido um formulário semelhante ao da figura abaixo para inserção do nome da âncora.

| Inserir/editar á  | àncora   | × |  |
|-------------------|----------|---|--|
| Nome da âncora: 📔 |          |   |  |
| Inserir           | Cancelar |   |  |

Uma âncora pode ser referenciada em qualquer parte da página. Assim, quando o usuário clicar no texto que referencia a ancora, a página é automaticamente rolada até a âncora.

Ao selecionar um texto e clicar sobre o botão <sup>ee</sup> é possível criar hyperlinks para âncoras, emails, qualquer item interno do site e até mesmo para itens externos. Ao clicar no botão, é exibido um formulário similar ao da figura abaixo.

|                 |                  |         |          | Insert/Edit |   |
|-----------------|------------------|---------|----------|-------------|---|
| à Internal      | Externo          | 🔀 Email | 🛓 Anchor |             |   |
| Search site     |                  |         |          |             | * |
| Você está aqui: | 🏠 Página Inicial |         |          |             |   |
| 🔘 🗀 Notícias    | 3                |         |          |             |   |
| Eventos         | 5                |         |          |             |   |
| 🔿 🗀 Usuário     | s                |         |          |             |   |
| 🔘 🛅 Docume      | entos            |         |          |             |   |
| 🔘 🗎 Bem-vir     | ndo ao Plone     |         |          |             |   |
| 🔘 🗎 Pagina      |                  |         |          |             |   |

Na aba "Internal", é possível fazer hyperlink para qualquer item interno ao site. Por exemplo, para criar um hiperlink para um arquivo PDF que foi inserido na pasta "Documentos" basta clicar na pasta, marcar o arquivo e clicar no botão "Ok". O procedimento é similar para criar hiperlinks para qualquer item existente no site, como pastas, páginas, entre outros.

Ao clicar na aba "Anchor" é possível ver todas as âncoras existentes na página. Na figura abaixo é possível ver as opções de âncoras para o texto selecionado. É importante notar a existência de uma caixa para seleção da forma como o conteúdo é aberto. Entre as opções é possível abrir o link na mesma janela ou abrir em outra janela.

|                                      |             |         |          | Insert/Edit | × |
|--------------------------------------|-------------|---------|----------|-------------|---|
| 🇟 Internal                           | Externo     | 🕁 Email | 🛓 Anchor |             |   |
| Linkar para ânco<br>Texto1<br>Texto2 | ora         |         |          |             |   |
| Link Title                           |             |         |          |             |   |
| Abrir nesta jar                      | nela/quadro |         | ~        |             |   |
| CSS Style                            |             |         |          |             |   |

Ao clicar na aba "Email" é possível configurar o email e o assunto para que o usuário possa enviar emails. Vale lembrar que o site permite configurar a forma como o formulário é aberto, da mesma forma como explicado no item anterior. A figura abaixo mostra um exemplo de configuração dessa funcionalidade.

|                                         | Insert/Edit × |
|-----------------------------------------|---------------|
| 🏫 Internal 🛛 🤬 Externo 🔤 Email 🐇 Anchor |               |
| Email                                   |               |
| E-mail                                  |               |
| contato@email.com                       |               |
| Assunto                                 |               |
| Contato                                 |               |
| Link Title                              |               |
|                                         |               |
| Abrir nesta janela/quadro 🗸             |               |
| CSS Style                               |               |
|                                         |               |

Por último, a aba "Externo" possibilita a criação de hyperlinks para páginas externas. Para isso, é necessário inserir o endereço da página no campo "Link Externo", como pode ser observado na figura abaixo.

|                           |                  | Insert/Edit | > |
|---------------------------|------------------|-------------|---|
| 🗟 Internal 🛛 🔞 Externo    | 🕁 Email 🛛 🍰 Anch | or          |   |
|                           | d                |             |   |
| Link Title                | 51               |             |   |
| Abrir nesta janela/quadro |                  | ~           |   |
| CSS Stulo                 |                  |             |   |

O botão 👾 é utilizado para remover um hyperlink para algum item. Para isso é necessário selecionar o texto do hyperlink antes de clicar no botão.

O botão ermite trabalhar com tabelas. Ao clicar, o site exibe um formulário de configuração. Na aba "Geral", é possível informar o número de linhas, o número de colunas, o sumário e, no campo "Classe", um tipo de formatação para a tabela. Na aba "Avançado", é possível marcar a opção "Título da Tabela", que prepara a tabela para ter uma linha destinada ao título.

|             | Inserir/mo   | odificar tabe | la | × |
|-------------|--------------|---------------|----|---|
| Geral       | Avançado     |               |    |   |
| Classe      |              |               |    |   |
| Borda       | discreta 🗸 🗸 |               |    |   |
| Coluna<br>2 | x 2          |               |    |   |
|             |              |               |    |   |
| Sumári      | 0            |               |    |   |
| Sumári      | 0            |               |    |   |

Após adicionar uma tabela é habilitado alguns botões. O botão <sup>∃</sup> permite inserir uma linha antes da posição do cursor. O botão <sup>∃</sup> permite inserir uma linha após a posição do cursor. O botão <sup>∃</sup> permite remover a linha que o cursor estiver posicionado. O botão <sup>‡</sup> permite adicionar uma coluna a esquerda da posição do cursor. O botão <sup>‡</sup> permite adicionar uma coluna a direita da posição do cursor. O botão <sup>‡</sup> permite remover uma coluna. Ao selecionar duas ou mais células e clicar no botão <sup>‡</sup> feito o merge, ou a união de várias celulas em uma única. Ao selecionar uma célula, que é o resultado da união de várias outras, e clicar no botão <sup>‡‡</sup> a união é desfeita.

O botão HTML permite a visualização do código HTML da página. Ao clicar neste botão, é exibido um formulário parecido com o da figura abaixo.

| L 0 | ut o |  |     |
|-----|------|--|-----|
|     |      |  | VII |
|     |      |  |     |
|     |      |  |     |

**\*** ×

| Editor HTML                                                                                                    | Quebra automática de linha |
|----------------------------------------------------------------------------------------------------|----------------------------|
| <pre>Eultor frimL<br/>kp&gt;<a name="Textol"></a><a "="" class="anchor-link" href="&lt;br&gt;title=">Texto l</a><br/><caption></caption><br/>xxxx<br/>x<br/>x<br/>x<br/>x<br/>x<br/>x<br/>x<br/>x<br/>x</pre> | "#Texto2" target="_parent" |
| Atualizar                                                                                                    | Cancelar                   |

Por último, o botão 🧧 permite visualizar o corpo da página em tela inteira.

### 3.5 Notícia

O Plone permite a adição de notícias. O procedimento para adição de notícias é muito similar ao de arquivos. Para adicionar uma notícia na raíz, é necessário primeiro clicar no link "Adicionar item" e depois no link "Notícia".

# **Adicionar Notícia**

| m aviso que se | rá exibido nas listas de | e notícias.                   |               |                                          |                      |
|----------------|--------------------------|-------------------------------|---------------|------------------------------------------|----------------------|
| Padrão 🔳       | Categorização            | Datas                         | Criadores     | Configurações                            |                      |
| Titulo 🔹       |                          |                               |               |                                          |                      |
| Título é obrig | jatório, favor corrija.  |                               |               |                                          |                      |
| Sumário        |                          |                               |               |                                          |                      |
| Utilizado na   | as listagens de iter     | ns e resulta                  | ado de busca  | i                                        |                      |
|                |                          |                               |               |                                          |                      |
| Corpo do t     | exto                     |                               |               |                                          |                      |
|                |                          |                               |               | Formato do Texto                         | HTML V               |
| Estilo         | • B                      | I ≣ ≣                         |               | 日 差 律 律 型                                |                      |
| es 💥 🖞         | , 🗹 👘 🛼 🚽                | <sup>9</sup> m m <sup>9</sup> | ¥ 🏛 🖿         | rm. 📃                                    |                      |
|                |                          |                               |               |                                          |                      |
|                |                          |                               |               |                                          |                      |
|                |                          |                               |               |                                          |                      |
| Será exibid    | o na listagem de r       | otícias e n                   | a própria not | cia. A imagem será redimensionada para ι | um tamanho adequado. |
| <b>F</b>       |                          |                               |               |                                          |                      |
| Escolner       | arquivo Nennum           | arquivo se                    | ecionado      |                                          |                      |
| Título da li   | magem                    |                               |               |                                          |                      |
|                |                          |                               |               |                                          |                      |
|                |                          |                               |               |                                          |                      |
| Comentário     | o da versão              |                               |               |                                          |                      |
| Informe um     | comentário descr         | evendo as                     | alterações q  | e você fez.                              |                      |

Salvar Cancelar

Ao fazer isso, o site exibe um formulário que permite configurar um título, um corpo (em que é possível colocar textos e links para outras páginas), bem como o caminho e o título para uma imagem.

Para notícias, o Plone permite o agendamento da publicação, ou seja, uma data a partir da qual a notícia é exibida. Além disso, o Plone permite configurar uma data para que a notícia expire, isto é, uma data a partir da qual a notícia não é mais exibida. Para fazer uso do agendamento ou da expiração é necessário clicar na aba "Data" e configurar ano, mês, dia, hora e minuto.

Vale lembrar que para usuários não logados visualizarem a notícia é preciso publicar, independentemente de se fazer ou não uso do agendamento.

Se o campo agendamento não for configurado a notícia é publicada no momento que o usuário alterar o estado de privado para publicado. Por outro lado, se o campo "Data de Publicação" (do menu "Datas") for preenchido, a notícia aparece para usuários não logados somente a partir da data agendada.

Se o campo "Data Expiração" não for configurado a notícia é exibida por prazo indeterminado. Caso contrário, a notícia é exibida para usuários não logados somente até a data configurada.

| Buscar |
|--------|
|        |
|        |
|        |
|        |
|        |
|        |
|        |
|        |
| ıta    |
|        |
|        |

Salvar Cancelar

Para notícias adicionadas na raíz, é importante ir até a aba "Configurações" e marcar a opção "Excluir da navegação". Feito isso é só clicar no botão "Salvar".

Para expirar uma notícia previamente criada basta configurar uma data de expiração anterior a data atual e clicar no botão "Salvar". Assim, a notícia deixa de aparecer para usuários que não estiverem logados. Vale lembrar que para os usuários logados ela continua aparecendo.

# 3.6 Evento

O Plone permite a adição de eventos. O procedimento para adição de eventos é muito similar ao de notícias. Para adicionar um evento na raíz, é necessário primeiro clicar no link "Adicionar item" e depois no link "Evento".

# Adicionar Evento

| ventos podem ser mostrados nos calendários.                                                                                                  |
|----------------------------------------------------------------------------------------------------|
| Padrão Categorização Datas Criadores Configurações                                                                                           |
| Titulo •                                                                                                    |
| Titulo é obrigatório, favor corrija.                                                                                                    |
|                                                                                                    |
| Utilizado nas listagens de itens e resultado de buscas                                                                                       |
|                                                                                                    |
| Local do Evento                                                                                                    |
| Inicio do Evento                                                                                                    |
| 2013 ▼ / dezembro ▼ / 16 ▼ 🖾 16 ▼ : 55 ▼                                                                                                    |
| Final do Evento                                                                                                    |
| 2013 V / dezembro V / 16 V 🖾 16 V : 55 V                                                                                                    |
| Formato do Texto HTML V                                                                                                    |
| Estilo ▼BIE書書書目目書傳變                                                                                                    |
|                                                                                                    |
|                                                                                                    |
| Participantes                                                                                                    |
|                                                                                                    |
| URL do evento<br>Endereço web contendo mais informações sobre o evento. Por favor adicione http:// caso o endereço seja externo a este site. |
|                                                                                                    |
| Nome do Contato                                                                                                    |
| E-Mail de Contato                                                                                                    |
|                                                                                                    |
| Telefone de Contato                                                                                                    |
|                                                                                                    |
| Comentário da versão                                                                                                    |
| Informe um comentario descrevendo as alterações que voce fez.                                                                                |
| Salvar Cancelar                                                                                                    |

Ao fazer isso, o site exibe um formulário que permite configurar um título, o local do evento, data de início e fim do evento, participantes, página do evento, nome, email e telefone de contato para o evento, bem como um corpo do evento (em que é possível colocar texto e também links para outras páginas).

O Plone também permite para eventos o agendamento da publicação, ou seja, uma data a partir da qual o evento é exibido. Além disso, o Plone permite configurar uma data para que o evento expire, isto é, uma data a partir da qual o evento não é mais exibido. Para fazer uso do agendamento ou da expiração é necessário clicar na aba "Data" e configurar ano, mês, dia, hora e minuto.

Vale lembrar que para usuários não logados visualizarem o evento é preciso publicar, independentemente de se fazer ou não uso do agendamento.

Se o campo agendamento não for configurado o evento é publicado no momento que o usuário alterar o estado de privado para publicado. Por outro lado, se o campo "Data de Publicação" (do menu "Datas") for preenchido, o evento aparece para usuários não logados somente a partir da data agendada.

Se o campo "Data Expiração" não for configurado a notícia é exibida por prazo indeterminado. Caso contrário, a notícia é exibida para usuários não logados somente até a data configurada.

| Plone <sup>®</sup>                                                                             |                                                           | admin ▼       Buscar no Site       Buscar       apenas nesta seção |
|------------------------------------------------------------------------------------------------|-----------------------------------------------------------|--------------------------------------------------------------------|
| Página Inicial Notícias Eventos                                                                | Usuários                                                  |                                                                    |
| Você está aqui: Página Inicial / Eventos / [···]                                               |                                                           |                                                                    |
| Adicionar Evento<br>Eventos podem ser mostrados nos calendários.                               |                                                           |                                                                    |
| Padrão Categorização Datas Criadores                                                           | Configurações                                             |                                                                    |
| Data de Publicação<br>A data quando o item será publicado. Se nenhuma o<br>▼ / ▼ / ▼ / ▼ @ ▼ : | lata for selecionada o item será publicado imediatamente  | ð.                                                                 |
| Data de Expiração                                                                              | nto tomar o itom invisíval para os outros na data informa | da. So pophuma data for oscolhida, o                               |
| item nunca irá expirar.                                                                        |                                                           |                                                                    |
| Comentário da versão<br>Informe um comentário descrevendo as alterações (                      | que você fez.                                             |                                                                    |

Salvar Cancelar

Para eventos adicionados na raíz, é importante ir até a aba "Configurações" e marcar a opção "Excluir da navegação". Feito isso é só clicar no botão Salvar.

Para expirar um evento previamente criado basta configurar uma data de expiração anterior a data atual e clicar no botão salvar. Assim, o evento deixa de aparecer para usuários que não estiverem logados. Vale lembrar que para os usuários logados ele continua aparecendo.

# 4 Como acessar a área de configurações do site

O Plone, possui uma área para configurações chamada "Configurações do site".

# Configuração do Site

Área de configuração do Plone e dos produtos adicionais.

# Configurações do Plone

| <ul> <li>Buscar</li> </ul> | 🔁 Idioma                      | <sup>™</sup> , Regras de Conteúdo |
|----------------------------|-------------------------------|-----------------------------------|
| Calendário                 | Interface de Gerência do Zope | 🔒 Segurança                       |
| Discussão                  | Manipulação de Imagem         | 🔊 Sindicalização                  |
| 🖃 E-Mail                   | 🥕 Manutenção                  | 🕃 Site                            |
| 🔏 Editar                   | 🖋 Marcação                    | 📳 Temas                           |
| Editor Visual TinyMCE      | 🛓 Navegação                   | Tipos                             |
| Erros                      | B Produtos                    | 🔏 Usuários e Grupos               |
| Filtragem HTML             | 🥕 Registro de Configuração    |                                   |

Há duas formas de ter acesso a interface de configuração: através do link superior a direita em que aparece o nome do usuário logado (geralmente fica desabilitado) ou através da barra de endereços do navegador.

### 4.1 Através do link

Se for possível visualizar um link com o nome do usuário no canto superior direito da tela basta clicar no nome do usuário e depois sobre o item "Configuração do Site".

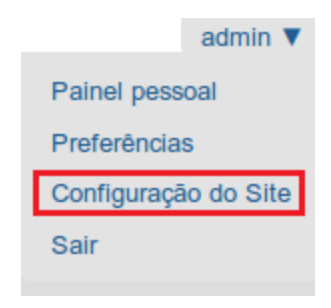

### 4.2 Através da barra de endereço do navegador

Caso o link com o nome do usuário não estiver disponível, o acesso as configurações do site pode ser feito através da edição do caminho que aparece na barra de endereços do navegador. Para isso é necessário acrescentar ao caminho existente "/plone\_control\_panel".

|                |               | tutoria           | l - Chromium  |                |       | _ =        |
|----------------|---------------|-------------------|---------------|----------------|-------|------------|
| 📀 tutorial     | ×             |                   |               |                |       |            |
| 🖗 🔊 C (        | localhost:808 | 0/tutoria/plone_o | control_panel |                |       | ☆ <b>=</b> |
|                |               |                   |               |                |       | admin 🔻    |
| $\bigcirc P$   | lono          | 0                 |               | Buscar no Site |       | Buscar     |
|                | Unc           |                   |               | apenas nesta   | seção |            |
| Página Inicial | Notícias      | Eventos           | Usuários      | Pagina         |       |            |

Você está aqui: Página Inicial

# Configuração do Site

Área de configuração do Plone e dos produtos adicionais.

### 5 Quais itens é possível configurar

Na área de "Configurações do site" é possível alterar diversas configurações, como por exemplo, email, idioma, tema, calendário, utilização de determinado produto, entre outros.

### 5.1 Calendário

Ao clicar no item Calendário é aberto um formulário que permite a configuração de algumas opções de calendário, conforme demonstrado na figura abaixo.

| Configura |                                          |
|-----------|------------------------------------------|
| Configura |                                          |
| Primeiro  | o dia da semana no calendário =          |
| doming    | 0 ~                                      |
| Estados   | de workflow para exibir no calendário =  |
| Esbo      | ço interno [internal]                    |
| Esbo      | ço público [visible]                     |
| Pende     | ente [pending]                           |
| 🗌 Priva   | do [private]                             |
| 🗹 Publi   | cado [published]                         |
| 🗌 Publi   | cado internamente [internally_published] |
| Vietw     | el externamente [external]               |

Primeiro dia da semana no calendário: com esta opção, o dia inicial do calendário é alterado conforme o escolhido.

Salvar Cancelar

**Estados de workflow para exibir no calendário**: com esta opção é possivel selecionar quais estados de workflow do tipo de conteúdo "Evento" são permitidos para a visualização no calendário.

### 5.2 Erros

Ao clicar no item **O** Erros é exibido um formulário que permite visualizar uma lista de erros apresentados no portal.

Configuração do Site

# **Registro de Erros**

Essa página lista as exceções que ocorreram nesse site recentemente. Você pode configurar quantas exceções devem ser mantidas e se elas devem ser copiadas para o(s) arquivo(s) de registro de eventos do Zope. Consulte a referência de erros do plone.org para mais informações sobre estas exceções.

| enhuma e                                                          | xceção registrada.                                                                                        |
|-------------------------------------------------------------------|----------------------------------------------------------------------------------------------------|
| Buscar                                                            | Atualizar Limpar entradas exibidas Exibir todas as entradas                                               |
|                                                                   |                                                                                                    |
|                                                                   |                                                                                                    |
| Detellene de                                                      |                                                                                                    |
| Detaines do                                                       | Registro                                                                                                  |
| lúmero de                                                         | exceções a serem mantidas.                                                                                |
| lúmero de                                                         | exceções a serem mantidas.                                                                                |
| lúmero de                                                         | Registro                                                                                                  |
| lúmero de<br>20<br>Copiar e                                       | Registro<br>exceções a serem mantidas.<br>exceções para o Registro de Eventos                             |
| lúmero de<br>20<br>✔Copiar e<br>gnorar tip                        | exceções a serem mantidas.<br>exceções para o Registro de Eventos<br>os de exceções                       |
| Número de<br>20<br>Copiar e<br>gnorar tip<br>Unauthor             | Registro<br>exceções a serem mantidas.<br>exceções para o Registro de Eventos<br>os de exceções<br>i zed  |
| Vúmero de<br>20<br>Copiar e<br>gnorar tip<br>Unauthor<br>NotFound | Registro<br>e exceções a serem mantidas.<br>exceções para o Registro de Eventos<br>os de exceções<br>ized |

Nesta área é possível configurar:

**Buscar por entradas de erros no log**: permite adicionar o número do erro gerado no portal para buscar a mensagem de erro retornado.

**Número de exceções a serem mantidas**: permite configurar a quantidade de registro de erros que ocorreram no portal que devem ser mantidas.

**Copiar exceções para o Registro de Evento**: ativa a opção de copiar os erros para o registro de evento.

Ignorar tipo de exceções: lista de tipos de exceções que serão ignoradas.

### 5.3 Idioma

Ao clicar no item <sup>Idioma</sup> é exibido um formulário que a alteração do idioma padrão do portal, permitindo que o Plone se adapte ao idioma desejado.

Configuração do Site

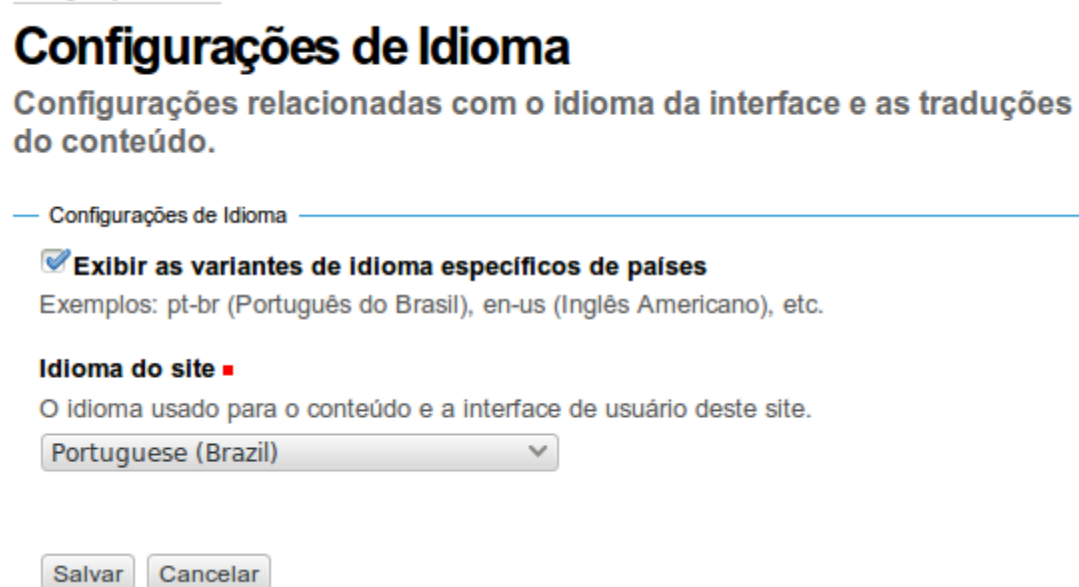

Para visualizar mais idiomas é necessário checar a opção **Exibir as variantes de idioma específicos de países**.

No campo **Idioma** do site é possível alterar o idioma do site.

### 5.4 Produtos

Produtos são como complementos que podem ser adicionados ou removidos do portal.

Ao clicar no item Produtos é exibido um formulário que é dividido em duas partes: produtos disponíveis e ativar produtos.

A primeira parte, "Produtos disponíveis", permite visualizar os produtos que estão instalados no servidor e que podem ser adicionados ao portal. Para adicionar um produto ao portal basta checar o produto desejado e clicar no botão "Ativar".

Configuração do Site

# Produtos

Esta é a seção de configuração de produtos adicionais, você pode ativar e desativar os produtos listados abaixo.

Para que novos produtos apareçam aqui, adicione-os a sua configuração de buildout, execute o buildout e reinicie o servidor. Para informações adicionais veja Instalando produtos adicionais de terceiros.

#### Produtos disponíveis

### AT Google Maps 0.7

ATContentTypes-based Google Maps v3 product for Plone.

Descrição do Produto

A segunda parte, "Produtos ativados", permite visualizar os produtos que foram instalados no portal. Para desativar um produto do portal basta checar o produto e clicar no botão "Desativar".

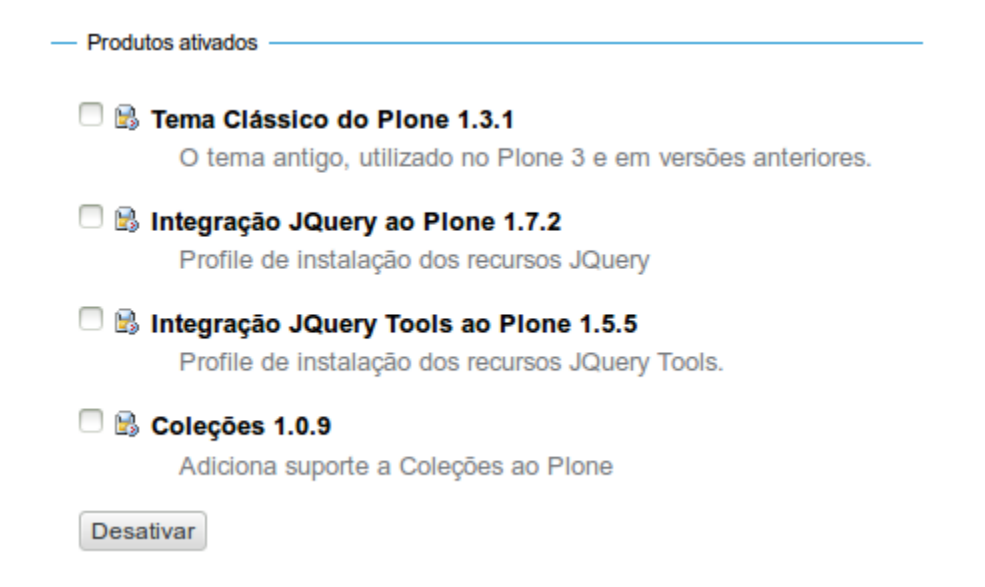

### 5.5 Site

Ao clicar no item Site é exibido um formulário que permite a alteração do nome do portal e da descrição. A descrição do site fica disponível na divulgação de conteúdo e em motores de busca como Google, Bing, Yahoo entre outros.

Configuração do Site

# Configurações do site

Configurações gerais do site.

Configurações do site

### Título do site =

Exibe na barra de título dos browsers e RSS

tutorial

#### Descrição do site

A descrição do site fica disponível na divulgação de conteúdo e em motores de busca. Mantenha ela curta.

### Exibir metadados Dublin Core

Expor propriedades Dublin Core como metatags.

### Exibir a data de publicação nas informações do conteúdo

Exibe a data de publicação do conteúdo nas páginas do site

#### Exibir sitemap.xml.gz

Expõe seu conteúdo como um arquivo de acordo com o padrão do sitemaps.org. Você pode envia-lo para os motores de busca compatíveis, como o Google, Yahoo e Microsoft. Isso permite que os motores de busca acessem seu site de forma mais inteligente.

#### Código JavaScript para o suporte a estatísticas web

Ativa o suporte às estatísticas web a partir de provedores externos (como por exemplo, o Google Analytics). Cole o fragmento de código fornecido. Ele será incluído no código HTML renderizado, próximo ao final da página.

Salvar Cancelar

### 5.6 Temas

Ao clicar no item <sup>1</sup> Temas é exibido um formulário onde é possível alterar o tema do Plone site. Se nenhum plugin adicional para temas for instalado é possível alterar entre dois temas: Sunburst (padrão Plone 4) e o Plone Classic Theme (padrão Plone 3).

Configuração do Site

# Configurações do Tema

Configurações que afetam a aparência do site.

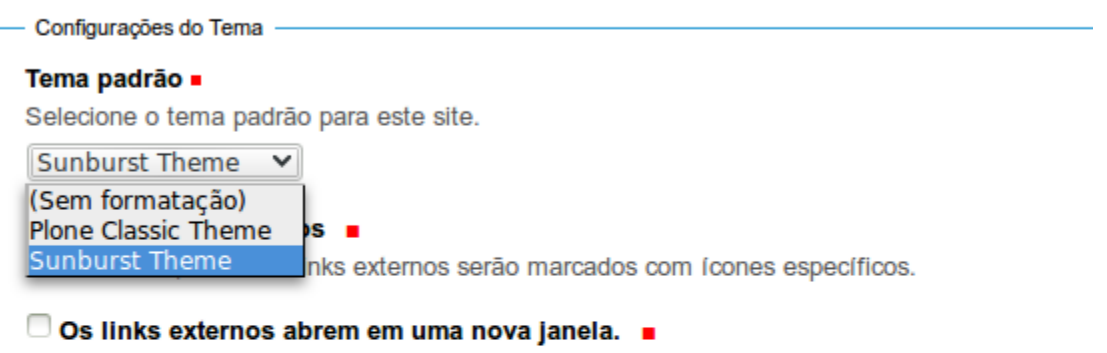

Caso ativado, todos os links externos na região de conteúdo irão abrir em uma nova janela.

### Exibir os ícones dos tipos de conteúdos =

Caso desativado, os ícones dos conteúdos nas listagens das pastas e dos portlets não estarão visíveis.

Sempre exibir os ícones 🛛 🗸 🗸

### 🥑 Use popups para formulários simples 🏾 🔳

Caso ativado, popups serão usadas para formulários simples como os de acesso, contato e confirmação de exclusão.

Salvar Cancelar
## 6 O que são portlets

Portlets são pequenas janelas que, por padrão, podem ser adicionadas ao lado direito e esquerdo do site. Os portlets são utilizados para indicar uma informação pequena junto ao conteúdo interno do portal.

## 6.1 Como gerenciar

Com o lançamento do Plone 4, o processo de gerenciamento dos portlets passou a ser mais eficaz, pois agora possui uma interface para melhor administra-los. Para acessar a interface de gerencia de portlets basta procurar no canto inferior direito o link "Gerenciar portlets".

Gerenciar portlets

Ao clicar no link, o site abre uma página de gerência do portlet. A imagem abaixo demonstra a área de Gerencia dos portlets.

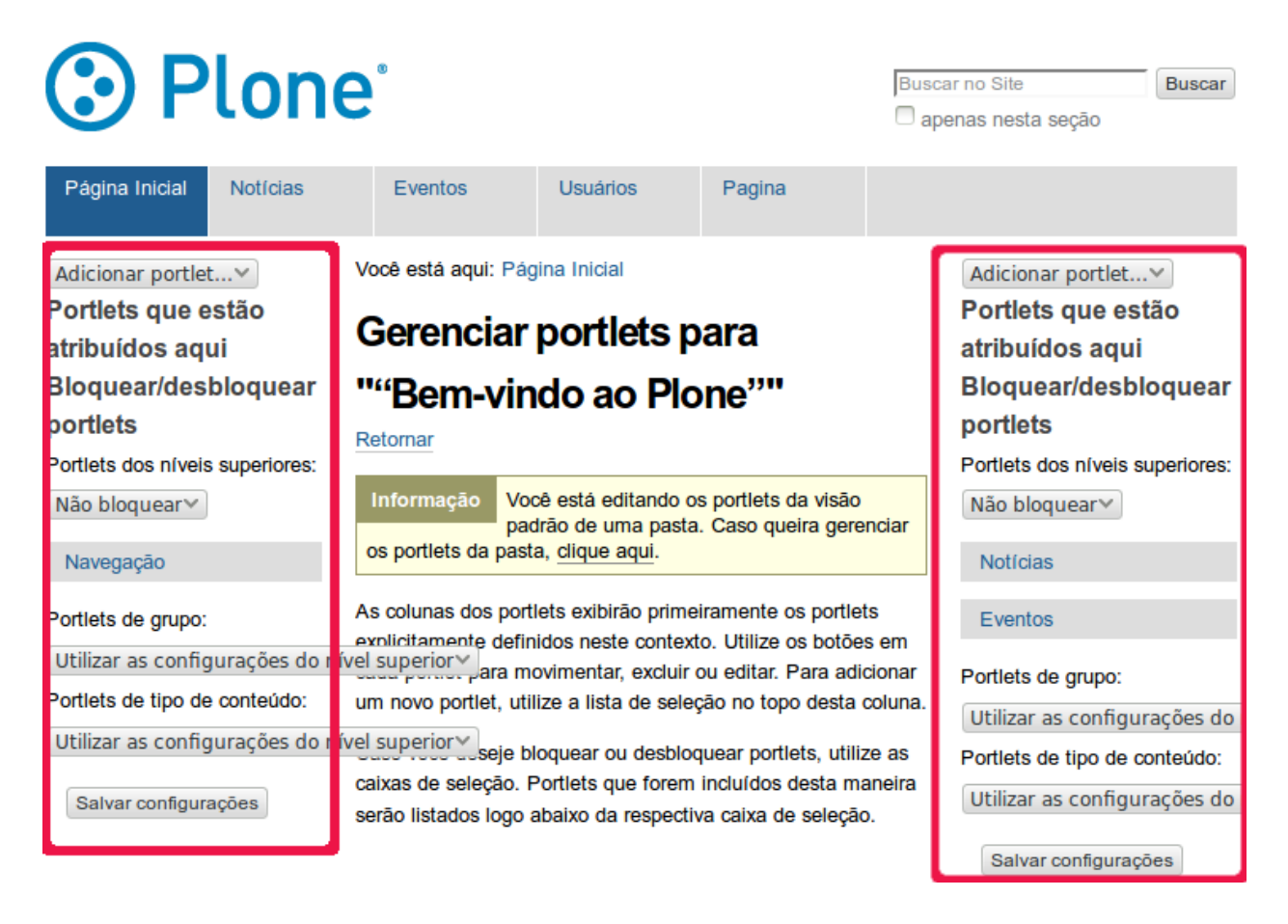

# 6.2 Quais operações é possível realizar

Os portlets possuem operações de: adição, exclusão, alteração, movimentação e ocultar.

## 6.2.1 Adição

Para adicionar um portlet, é necessário acessar a área de gerencia dos portlets e clicar no botão "Adicionar portlet" no canto superior a direita ou a esquerda.

Adicionar portlet...∨

# 6.2.2 Exclusão

Para excluir um portlet é necessário clicar no ícone em forma de "x" (veja figura abaixo).

Portlet Estático Ocultar 🗙

# 6.2.3 Alteração

Para alterar um portlet, é necessário clicar no nome do portlet. Ao passar o mouse em cima de um portlet que permite alteração, o cursor é modificado para o formato de uma mão. Vale lembrar que nem todos os portlets possuem configurações para serem alteradas.

## Portlets que estão atribuídos aqui

| Portlet Estático   | ▼ | Ocultar | × |
|--------------------|---|---------|---|
| $\vee$             |   |         |   |
| Portlet Estático 2 |   | Ocultar | × |

# 6.2.4 Movimentação

Quando há mais de um portlet na área, o Plone disponibiliza setas para movimentação. Com elas é possível alterar a posição dos portlets para cima ou para baixo.

# Portlets que estão atribuídos aqui

| Portlet Estático   | 🔽 Ocultar 🛛 🗙 |
|--------------------|---------------|
|                    |               |
| Portlet Estático 2 | 🚺 Ocultar 🛛 🗙 |

# 6.2.5 Ocultar

Quando necessário é possível ocultar o portlet para que ele fique invisível para usuários que não estão logados. Além disso, há opção de mostrar um portlet que está oculto.

# Portlets que estão atribuídos aqui

| Portlet Estático   | ▼ | Mostrar | × |
|--------------------|---|---------|---|
| Portlet Estático 2 |   | Ocultar | × |

# 7 Quais portlets é possível utilizar

O Plone permite a utilização de diversos portlets como: login, RSS, calendário, busca, notícias, eventos, texto clássico, entre outros.

# 7.1 Login

O portlet Login é exibido quando o usuário não está logado no site. Para adicionar o portlet login, é preciso clicar em "Gerenciar portlets" (<u>Ver item 6.1</u>), depois na caixa de seleção "Adicionar portlet", do lado esquerdo ou direito, e selecionar o item Login.

| Adicionar portlet |
|-------------------|
| Adicionar portlet |
| Calendário        |
| Portlet clássico  |
| Coleção           |
| Eventos           |
| Login             |
| Navegação         |
| Notícias          |
| RSS               |
| Itens recentes    |
| Lista de revisão  |
| Buscar            |
| Texto estático    |

Para visualizar o portlet é necessário acessar o portal (sem estar previamente autenticado) e procurar o portlet de login na coluna ao qual ele foi adicionado. **Dica**: é comum adicionar o portlet de login do lado esquerdo do site.

| Acessar             |
|---------------------|
| Nome do Usuário     |
| Senha               |
| Acessar             |
|                     |
| Esqueceu sua senha? |

# 7.2 RSS

O portlet RSS é utilizado para adicionar entrada RSS no Plone. Segundo o glossário do site <u>http://www.asseptic.org/pages/blogossario/</u>, RSS é: Linguagem padronizada que permite que blogues, fóruns ou qualquer outro meio, disponibilize parte ou totalidade do seu conteúdo para que estes possam ser integrados em outros sites, ou lido com algum software especializado.

Para adicionar o portlet RSS, é preciso clicar em "Gerenciar portlets" (<u>Ver item 6.1</u>), depois na caixa de seleção "Adicionar portlet", do lado esquerdo ou direito, e selecionar o item RSS.

| Adicionar portlet. |
|--------------------|
| Adicionar portlet  |
| Calendário         |
| Portlet clássico   |
| Coleção            |
| Eventos            |
| Login              |
| Navegação          |
| Notícias           |
| RSS                |
| Itens recentes     |
| Lista de revisão   |
| Buscar             |
| Texto estático     |
|                    |

O site exibe um formulário que permite configurar o título, a quantidade de notícias, a url do RSS e o tempo limite para carregar a alimentação.

# Editar Portlet de RSS

Este portlet exibe um RSS.

| - Modificar portlet                                            |
|----------------------------------------------------------------|
| Título                                                         |
| Título do portlet. Se omitido, o título do rss será utilizado. |
| Тегга                                                          |
| Número de itens a exibir 🔳                                     |
| Quantos itens a serem listados.                                |
| 2                                                              |
| URL do RSS  Link para exibição do RSS.                         |
| http://www.terra.com.br/rss/Cc                                 |
| Tempo limite para recarregar o feed                            |
| Tempo em minutos após o qual o RSS deve ser recarregado.       |
| 1                                                              |
| Salvar Cancelar                                                |

Após realizar as configurações e clicar no botão "Salvar", basta acessar o local onde o portlet foi adicionado, por exemplo na "Página inicial", para visualizar o conteúdo.

| Terra                                                                              |
|------------------------------------------------------------------------------------|
| Palmeiras é condenado a<br>pagar R\$ 375 mil ao<br>chileno Figueroa<br>09/01/2014  |
| Palmeiras confirma<br>contratação do zagueiro<br>Lúcio por dois anos<br>09/01/2014 |

Mais...

# 7.3 Calendário

O portlet Calendário é utilizado para visualizar datas e eventos que foram cadastrados no portal.

Para adicionar o portlet Calendário, é preciso clicar em "Gerenciar portlets" (<u>Ver item</u> <u>6.1</u>), depois na caixa de seleção "Adicionar portlet", do lado esquerdo ou direito, e selecionar o item Calendário.

| Adicionar portlet. |
|--------------------|
| Adicionar portlet. |
| Calendário         |
| Portlet clássico   |
| Coleção            |
| Eventos            |
| Login              |
| Navegação          |
| Notícias           |
| RSS                |
| Itens recentes     |
| Lista de revisão   |
| Buscar             |
| Texto estático     |

O portlet Calendário não possui nenhuma configuração a mais. Assim, depois de clicar no botão "Salvar", basta acessar o local onde o portlet foi adicionado, por exemplo na "Página inicial", para visualizar o conteúdo.

|    | r , | Jane | eiro | 2014 | k a | »  |
|----|-----|------|------|------|-----|----|
| Do | Se  | Те   | Qu   | Qu   | Se  | Sa |
|    |     |      | 1    | 2    | 3   | 4  |
| 5  | 6   | 7    | 8    | 9    | 10  | 11 |
| 12 | 13  | 14   | 15   | 16   | 17  | 18 |
| 19 | 20  | 21   | 22   | 23   | 24  | 25 |
| 26 | 27  | 28   | 29   | 30   | 31  |    |

# 7.4 Buscar

O portlet Buscar é utilizado para pesquisar os tipos de conteúdo que são adicionados ao portal.

Para adicionar o portlet Buscar, é preciso clicar em "Gerenciar portlets" (<u>Ver item 6.1</u>), depois na caixa de seleção "Adicionar portlet", do lado esquerdo ou direito, e selecionar o item Buscar.

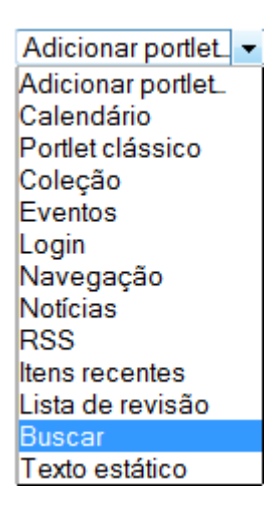

O site exibe um formulário que permite marcar a opção de busca ativa. Esse recurso permite visualizar os resultados a medida que os termos da busca são informados, ou seja, conforme o usuário digitar o texto. Para isso, é necessário que o navegador suporte javascript.

# Adicionar Portlet de Busca

Este portlet exibe uma caixa de busca.

- Configurar portlet

#### Ativar o recurso BuscaAtiva

Ativar o recurso BuscaAtiva, que mostra resultados em tempo real caso o navegador suporte JavaScript.

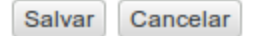

Após realizar as configurações e clicar no botão "Salvar", basta acessar o local onde o portlet foi adicionado, por exemplo na "Página inicial", para visualizar o conteúdo. Observar que após digitar alguns caracteres, o portlet retorna os tipos de conteúdo que possuem o texto procurado.

| Buscar                                       |
|----------------------------------------------|
| bem Buscar                                   |
| BuscaAtiva ↓                                 |
| Bem-vindo ao Plone                           |
| Parabéns! Você instalou o Plone com sucesso. |
| Busca Avançada                               |
|                                              |

Busca Avançada...

# 7.5 Notícias

O portlet Notícias é utilizado para listar o tipo de conteúdo Notícia. Por padrão, o Plone disponibiliza um portlet de Notícias na lateral direita do portal.

Para adicionar o portlet Notícias, é preciso clicar em "Gerenciar portlets" (<u>Ver item 6.1</u>), depois na caixa de seleção "Adicionar portlet", do lado esquerdo ou direito, e selecionar o item Notícias.

| Adicionar portlet 🕶 |
|---------------------|
| Adicionar portlet   |
| Calendário          |
| Portlet clássico    |
| Coleção             |
| Eventos             |
| Login               |
| Navegação           |
| Notícias            |
| RSS                 |
| Itens recentes      |
| Lista de revisão    |
| Buscar              |
| Texto estático      |

O site exibe um formulário que permite configurar o número de itens que serão listados e selecionar os workflows das notícias que serão exibidas. Para selecionar mais de um workflow, é necessário pressionar a tecla CTRL e clicar em cima dos estados de workflow desejados.

# Adicionar Portlet de Notícias

Este portlet exibe as notícias recentes.

| Numero                                                   | de itens a exibir 🏾 🔳                                                                                                    |
|----------------------------------------------------------|----------------------------------------------------------------------------------------------------|
| Quantos                                                  | itens a serem listados.                                                                                                    |
| 5                                                        |                                                                                                    |
|                                                          |                                                                                                    |
| Estado d                                                 | ie Workflow 🛛                                                                                                    |
|                                                          |                                                                                                    |
| Estado(s                                                 | ) de workflow do item a ser(em) exibido(s).                                                                                       |
| Estado(s<br>Pendent<br>Privado                           | ) de workflow do item a ser(em) exibido(s).<br>e [pending]                                                                        |
| Estado(s<br>Pendent<br>Privado  <br>Publicad             | ) de workflow do item a ser(em) exibido(s).<br>e [pending]<br>[private]<br>o [published]                                          |
| Estado(s<br>Pendent<br>Privado  <br>Publicad<br>Publicad | ) de workflow do item a ser(em) exibido(s).<br>e [pending]<br>[private]<br>o [published]<br>o internamente [internally published] |

Após realizar as configurações e clicar no botão "Salvar", basta acessar o local onde o portlet foi adicionado, por exemplo na "Página inicial", para visualizar o conteúdo. Vale lembrar que para visualizar o conteúdo do portlet é necessário ter uma ou mais notícias cadastradas e com workflow igual a um dos estados de workflow selecionados.

| Notícias      |  |  |
|---------------|--|--|
| Notícia 2     |  |  |
| 09/01/2014    |  |  |
| Notícia 1     |  |  |
| 09/01/2014    |  |  |
| Mais notícias |  |  |

# 7.6 Eventos

O portlet Eventos é utilizado para visualizar eventos a serem realizados. Por padrão o Plone disponibiliza um portlet de Eventos no lado direito do portal.

Para adicionar o portlet Eventos, é preciso clicar em "Gerenciar portlets" (<u>Ver item 6.1</u>), depois na caixa de seleção "Adicionar portlet", do lado esquerdo ou direito, e selecionar o item Eventos.

| Adicionar portlet 🕶 |
|---------------------|
| Adicionar portlet   |
| Calendário          |
| Portlet clássico    |
| Coleção             |
| Eventos             |
| Login               |
| Navegação           |
| Notícias            |
| RSS                 |
| Itens recentes      |
| Lista de revisão    |
| Buscar              |
| Texto estático      |

O site exibe um formulário que permite configurar o número de itens que serão listados e selecionar os workflows dos eventos que serão exibidos. Para selecionar mais de um workflow, é necessário pressionar a tecla CTRL e clicar em cima dos estados de workflow desejados.

| Adicionar Porlet de Eventos<br>Este portlet lista os eventos futuros.                                                     |
|----------------------------------------------------------------------------------------------------|
| Configurar portlet                                                                                                    |
| Número de itens a exibir 🔳                                                                                                |
| Quantos itens a serem listados.                                                                                           |
| 5                                                                                                    |
| Estado de Workflow  Estado(s) de workflow do item a ser(em) exibido(s).                                                   |
| Esboço interno [internal]<br>Esboço público [visible]<br>Pendente [pending]<br>Privado [private]<br>Publicado [published] |
| Salvar                                                                                                    |

Após realizar as configurações e clicar no botão "Salvar", basta acessar o local onde o portlet foi adicionado, por exemplo na "Página inicial", para visualizar o conteúdo. Vale lembrar que para visualizar o conteúdo do portlet é necessário ter uma ou mais eventos cadastrados, com workflow igual a um dos estados de workflow selecionados e sem agendamento para data futura.

| Próximos Eventos                    |
|-------------------------------------|
| Evento 1<br>09/01/2014 - 10/01/2014 |
| Evento 2<br>09/01/2014 - 10/01/2014 |
| Próximos eventos                    |

# 7.7 Texto Estático

O portlet Texto Estático é utilizado para adicionar texto formatado. Isso é muito útil para criação de avisos, menus estáticos através de links e para criação de banners (imagens com links).

Para adicionar o portlet Eventos, é preciso clicar em "Gerenciar portlets" (<u>Ver item 6.1</u>), depois na caixa de seleção "Adicionar portlet", do lado esquerdo ou direito, e selecionar o item Texto estático.

| Adicionar portlet | • |
|-------------------|---|
| Adicionar portlet |   |
| Calendário        |   |
| Portlet clássico  |   |
| Coleção           |   |
| Eventos           |   |
| Login             |   |
| Navegação         |   |
| Notícias          |   |
| RSS               |   |
| Itens recentes    |   |
| Lista de revisão  |   |
| Buscar            |   |
| Texto estático    |   |

O site exibe um formulário que permite configurar o título do portlet, o texto, remover bordas, rodapé e um link de detalhes.

# Editar o conteúdo estático deste portlet

Um portlet que pode exiir conteúdo HTML estático.

| - Modificar portlet                                                                                                    |
|----------------------------------------------------------------------------------------------------|
| Título do Portiet                                                                                                    |
| Título que será exibido no portlet.                                                                                                    |
| Portlet Estático                                                                                                    |
|                                                                                                    |
| Texto                                                                                                    |
| O texto que será exibido.                                                                                                    |
| Estilo 🔹 B I 📰 🚍 🗮 🗄 🗄 🗮 🛱 🖉                                                                                                    |
| ∞ šš <b>u z</b> j <sup>*</sup> i, <b>j</b> → i, n' Ψ ⊞ ⊞ +••• □                                                                                                    |
| Aviso: Manutenção                                                                                                    |
| No dia 12/01/2014 haverá manutenção no portal a partir das 18:00 h.                                                                                                    |
|                                                                                                    |
|                                                                                                    |
| □ Não exibir a borda do portlet ■                                                                                                    |
| □ Não exibir a borda do portiet       ■         Selecione este item caso queira exibir o texto sem título, borda e rodapé.                                                                                                    |
| Não exibir a borda do portiet ■<br>Selecione este item caso queira exibir o texto sem título, borda e rodapé. Rodapé do Portiet                                                                                                    |
| <ul> <li>Não exibir a borda do portiet ■</li> <li>Selecione este item caso queira exibir o texto sem título, borda e rodapé.</li> <li>Rodapé do Portiet</li> <li>Texto para ser exibido no rodapé.</li> </ul>                                                                                                    |
| Não exibir a borda do portiet         Selecione este item caso queira exibir o texto sem título, borda e rodapé.         Rodapé do Portiet         Texto para ser exibido no rodapé.                                                                                                    |
| Não exibir a borda do portiet       •         Selecione este item caso queira exibir o texto sem título, borda e rodapé.         Rodapé do Portiet         Texto para ser exibido no rodapé.         Link de detalhes                                                                                                   |
| Não exibir a borda do portiet       •         Selecione este item caso queira exibir o texto sem título, borda e rodapé.         Rodapé do Portiet         Texto para ser exibido no rodapé.         Link de detalhes         Caso fornecido, título e rodapé terão link para esta URL.                                 |
| Não exibir a borda do portiet         Selecione este item caso queira exibir o texto sem título, borda e rodapé.         Rodapé do Portiet         Texto para ser exibido no rodapé.         Link de detalhes         Caso fornecido, título e rodapé terão link para esta URL.                                         |
| Não exibir a borda do portiet       •         Selecione este item caso queira exibir o texto sem título, borda e rodapé.         Rodapé do Portiet         Texto para ser exibido no rodapé.         Link de detalhes         Caso fornecido, título e rodapé terão link para esta URL.         Salvar         Cancelar |

Após realizar as configurações e clicar no botão "Salvar", basta acessar o local onde o portlet foi adicionado, por exemplo na "Página inicial", para visualizar o conteúdo.

Portlet Estático

#### Aviso: Manutenção

No dia 12/01/2014 haverá manutenção no portal a partir das 18:00 h.

## 8 Usuários

No Plone é possível a criação de usuários, sendo que cada usuário possui permissões atribuídas pelo administrador do portal.

Nas configurações do site, o Plone disponibiliza o item <sup>Se Usuários e Grupos</sup>. Ao clicar neste link é aberto um formulário similar ao da figura abaixo.

Configuração do Site

# Visão Geral dos Usuários

Clique no nome do usuário para visualizar e alterar os detalhes de um usuário específico. Você também pode adicionar e remover usuários.

Note que os papéis definidos aqui se aplicam diretamente a um usuário. O símbolo 🕃 indica um papel herdado pela participação em um grupo.

| Adicionar Novo Usuário                   |                             |
|------------------------------------------|-----------------------------|
| Busca de Usuários:                       | Buscar Mostrar todos        |
| Insira o nome de usuário a ser procurado | o ou clique 'Mostrar Todos' |

## 8.1 Como adicionar e gerenciar

Ao clicar no botão "Adionar Novo Usuário" é aberto um formulário para preenchimento de algumas informações sobre o usuário, como por exemplo: nome completo, login, email, senha, confirmação de senha, opção de envio de email de confirmação com link para definição da senha e os grupos que o usuário faz parte.

# Adicionar Novo usuário

#### Nome completo

Informe seu nome completo, por exemplo, João da Silva.

#### Usuário 🛛

Informe o nome do usuário que você deseja, geralmente algo como 'jsilva'. Não use espaços ou caracteres especiais. Nomes de usuários e senhas são sensíveis a letras maiúsculas e minúsculas, certifique-se que a tecla Caps Lock não esteja ativa. Esse é o nome que você usará para acessar.

#### E-Mail

Informe seu endereço de E-Mail. Isso é necessário caso você esqueça sua senha. Nós respeitamos sua privacidade e não iremos fornecer seu endereço a terceiros ou divulgá-lo em nenhum lugar.

#### Senha

Informe sua nova senha. Minimum 5 characters.

#### Confirme a senha

Informe novamente a senha. Certifique-se que as senhas informadas são idênticas.

쭏 Enviar um e-mail de confirmação com link para definição da senha

#### Adicionar aos seguintes grupos:

- Administrators
- Reviewers
- Site Administrators
- Registrar

Vale lembrar que se desejar utilizar a opção de envio de email de confirmação com link para definição de senha, não há necessidade de preenchimento dos campos senha e confirmação de senha.

Após terminar o preenchimento, é preciso clicar no botão "Registrar".

# 8.2 Quais configurações é possível alterar

O Plone permite manipular algumas informações dos usuários. Após cadastrar um ou mais usuários e clicar no link "Usuários e Grupos" é possível ver um resumo dos papéis (permissões) de cada usuário, um campo para limpeza de senha e um campo para exclusão do usuário.

#### Configuração do Site

#### Visão Geral dos Usuários

Clique no nome do usuário para visualizar e alterar os detalhes de um usuário especifico. Você também pode adicionar e remover usuários.

Nole que os papéis definidos aqui se aplicam diretamente a um usuário. O simbolo 🕃 indica um papel herdado pela participação em um grupo.

| Adicionar Novo Usuário                  |             |        |        |        |         |                       |               |              |                 |
|-----------------------------------------|-------------|--------|--------|--------|---------|-----------------------|---------------|--------------|-----------------|
| Busca de Usuários: Buscar Mostrar todos |             |        |        |        |         |                       |               |              |                 |
| Nome do usuário Papéis                  |             |        |        |        |         |                       |               | Limpar Senha | Excluir usuário |
|                                         | Colaborador | Editor | Membro | Leitor | Revisor | Administrador do Site | Administrador |              |                 |
| 🊨 antonio (antonio)                     |             |        |        |        | $\odot$ |                       |               |              |                 |
|                                         |             |        |        |        | -       |                       |               |              |                 |
| 🚨 jose (jose)                           |             |        |        |        |         |                       |               |              |                 |

Para alterar alguma permissão é necessário marcar os papéis que serão adicionados, desmarcar os papéis que serão removidos (para cada usuário desejado), e ao terminar, clicar no botão "Aplicar alterações".

Se as configurações de email do portal estiverem preenchidas corretamente e ao cadastrar o usuário foi marcado a opção "Enviar um email de confirmação com link para definição de senha" então ao marcar a opção "Limpar Senha" e clicar no botão "Aplicar alterações" é enviado um email para o usuário cadastrar uma nova senha. Está opção é muito útil quando o usuário esquecer a senha cadastrada.

Ao marcar a opção "Excluir usuário" de um ou mais usuários e clicar no botão "Aplicar alterações" é feito a remoção dos usuários.

Por último, ao clicar em cima do nome de um usuário é possível visualizar um formulário que permite editar algumas informações do usuário (nome e email) e inserir algumas informações adicionais (página pessoal, biografia, local e retrato).

# Informação Pessoal

#### Alterar informações pessoais para antonio

Voltar para a Visão Geral dos Usuários

#### Nome completo

Informe seu nome completo, por exemplo, João da Silva.

antonio

#### E-Mail 🛛

#### Página pessoal

A URL para a sua página pessoal externa, caso você possua uma.

#### Biografia

Uma breve descrição sobre quem você é e o que você faz. Será mostrada em sua página de autor, que é linkada nos itens que você criar.

#### Local

Sua localização, como cidade e país, ou no caso de uma empresa, onde o seu escritório está localizado.

#### Retrato

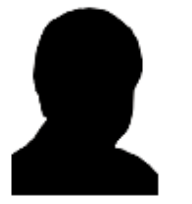

Para adicionar ou alterar o retrato, clique no botão <strong>Procurar</strong> e selecione a sua foto. O tamanho recomendado é de 75 pixels de largura por 100 pixels de altura.

Selecionar arquivo... Nenhum arquivo selecionado.

#### Excluir retrato

Salvar Cancelar

# 9 O que é a ZMI (Zope Management Interface)

A ZMI (Zope Management Interface ou Interface de Gerenciamento do Zope) é local onde é feito o controle do Zope, a manipulação dos objetos e o gerenciamento da instância.

Nas configurações do site, o Plone disponibiliza o item **Content** Interface de Gerência do Zope . Ao clicar neste link é aberto um formulário similar ao da figura abaixo.

| Contents Components View Properties                                                                                                    | Security Undo Ownership Interfaces Find |
|----------------------------------------------------------------------------------------------------|-----------------------------------------|
| Blane Site at /tutorial                                                                                                    |                                         |
| V Plone Site at / <u>tutorial</u>                                                                                                    |                                         |
|                                                                                                    | ATContentTypes tool                     |
|                                                                                                    |                                         |
| Type Name                                                                                                    | Size Last Modified                      |
| □ ► HTTPCache                                                                                                    | 2013-12-12 16:54                        |
| MailHost (Mail server settings for outgoing mail)                                                                                                    | 2014-01-07 15:53                        |
| Members (Usuários)                                                                                                    | 1 Kb 2013-12-12 16:54                   |
| RAMCache                                                                                                    | 2013-12-12 16:54                        |
| ResourceRegistryCache (Cache for saved Resource<br>files)                                                                                                    | eRegistry 2013-12-12 16:54              |
| Bacl_users (User / Group storage and authentication                                                                                                    | n settings) 2013-12-12 16:54            |
| archetype_tool (Archetypes specific settings)                                                                                                    | 2013-12-12 16:54                        |
| Output: Setting Setting Setting Setting Setting Setting Setting Setting Setting Setting Setting Setting Setting Setting Setting Setting Setting Setting Setting Setting Setting Set Set Set Set Set Set Set Set Set Set                                                                                                    | y caching) 2013-12-12 16:54             |
| content_type_registry (MIME type settings)                                                                                                    | 2013-12-12 16:54                        |
| documentos (Documentos)                                                                                                    | 1 Kb 2013-12-16 11:09                   |
| error_log (Error and exceptions log viewer)                                                                                                    | 2013-12-12 16:54                        |
| events (Eventos)                                                                                                    | 1 Kb 2014-01-09 11:40                   |
| front-page (Bem-vindo ao Plone)                                                                                                    | 4 Kb 2013-12-16 15:19                   |
| Mimetypes_registry (MIME types recognized by Pl     Alignment of the second second se | one) 2013-12-12 16:54                   |
| 🗆 news (Notícias) 🅜                                                                                                    | 1 Kb 2013-12-16 17:11                   |
| 🗖 pagina (Pagina) 🅜                                                                                                    | 1 Kb 2013-12-18 09:54                   |
| Image: plone_utils (Various utility methods)                                                                                                    | 2013-12-12 16:54                        |
| oprtal_actionicons (Associates actions with icons)                                                                                                    | 2013-12-12 16:54                        |
| oprtal_actions (Contains custom tabs and buttons)                                                                                                    | 2013-12-12 16:54                        |
|                                                                                                    | 2013-12-12 16:54                        |
| $\hfill\square$ / portal_atct (Collection and image scales settings)                                                                                                    | 2013-12-12 16:54                        |
| portal_calendar (Controls how events are shown)                                                                                                    | 2013-12-12 16:54                        |

# 9.1 Como utilizar o Undo (desfazer)

A Interface de Gerenciamento do Zope possui uma aba chamada Undo. A figura abaixo ilustra o conteúdo desta aba.

|   | Contents | Components | View | Properties | Security | Undo | Ownership | Interfaces | Find |
|---|----------|------------|------|------------|----------|------|-----------|------------|------|
|   |          |            |      |            |          |      |           |            |      |
| 0 |          |            |      |            |          |      |           |            |      |

### Plone Site at /tutorial

This application's transactional feature allows you to easily undo changes made to the application's settings or data. You can revert the application to a "snapshot" of its state at a previous point in time.

Select one or more transactions below and then click on the "Undo" button to undo those transactions. Note that even though a transaction is shown below, you may not be able to undo it if later transactions modified objects that were modified by a selected transaction.

|                                                                                                    | Earlier Transactions > |
|----------------------------------------------------------------------------------------------------|------------------------|
| /tutorial/new-user by admin                                                                                                    | 2014-01-10 10:21:20    |
| /tutorial/login_form by admin                                                                                                    | 2014-01-10 09:57:12    |
| /tutorial/front-page/++contextportlets++plone.leftcolumn/toggle-visibility<br>/toggle_visibility by admin                         | 2014-01-09 15:41:10    |
| /tutorial/front-page/manage-portlets by admin                                                                                     | 2014-01-09 15:07:17    |
| /tutorial/front-page/++contextportlets++plone.leftcolumn<br>/+/plone.portlet.static.Static by admin                               | 2014-01-09 15:07:17    |
| /tutorial/front-page/++contextportlets++plone.leftcolumn/portlet-estatico/edit b<br>admin                                         | y 2014-01-09 11:56:09  |
| /tutorial/front-page/manage-portlets by admin                                                                                     | 2014-01-09 11:55:44    |
| /tutorial/front-page/++contextportlets++plone.leftcolumn<br>/+/plone.portlet.static.Static by admin                               | 2014-01-09 11:55:44    |
| /tutorial/content_status_modify<br>Changed status of Evento 2 at http://localhost:8080/tutorial/events/evento-2 by<br>admin       | 2014-01-09 11:44:50    |
| /tutorial/portal_factory<br>Edited ATEvent Evento 2 at http://localhost:8080/tutorial/events/evento-2 by adr                      | 2014-01-09 11:44:45    |
| <pre>/tutorial/portal_factory<br/>Edited ATNewsItem Noticia 1 at http://localhost:8080/tutorial/news/noticia-1 by<br/>admin</pre> | 2014-01-09 11:32:53    |
| <ul> <li>/tutorial/front-page/manage-portlets by admin</li> <li>Undo</li> </ul>                                                   | 2014-01-09 11:32:31    |

Vale ressaltar que nesta aba é possível ver todas as alterações realizadas no site. Além disso, é possível marcar uma ou mais ações para desfazer. Para isso basta marcar as ações e clicar no botão "Undo".

Está funcionalidade é muito útil principalmente quando alguma alteração do desenvolvedor/usuário faz com que o site deixe de funcionar de forma adequada.

Para evitar deixar o site em um estado inconsistente recomenda-se marcar todas as ações mais recentes do evento alvo do undo. Por exemplo, se o alvo do undo na figura acima for a ação 2014-01-09 15:07:17 (quarta linha de cima para baixo) é recomendado marcar também as 3 linhas acima. Assim, para evitar retrabalho é recomendado utilizar o recurso de Undo imediatamente após o problema ocorrer.

## 10 Customizações

O Plone permite a personalização e a adaptação do site de acordo com o gosto e necessidade.

### **10.1 Como alterar o estilo/layout**

O Plone permite a customização do estilo/layout do site. Para realizar essa tarefa é necessário conhecer a localização dos arquivos CSS (Cascade Style Sheet) do site. Além disso, o Plone permite a adição de novos arquivos CSS.

### 10.1.1 Portal CSS

statements with absolute paths?

O portal\_css é o local onde é possível adicionar um CSS para ser carregado em todas as páginas do portal. Também é possível ver os CSS que são gerados pelo Plone. Para acessar o portal\_css é necessário acessar a ZMI (<u>Ver item 9</u>). Depois, procurar e clicar no item portal\_ccs. Ao fazer isso, é aberto um formulário similar ao da figura abaixo.

| CSS Regis                                                                                                    | try Merged CSS Compo                                         | osition Bundles Und                                               | o Ownership Inter                      | faces Security  |  |  |
|----------------------------------------------------------------------------------------------------|--------------------------------------------------------------|-------------------------------------------------------------------|----------------------------------------|-----------------|--|--|
| Stylesheets Regist                                                                                                    | ry at /tutorial/ <u>portal_c</u>                             | <u>SS</u>                                                         |                                        |                 |  |  |
| <b>Development mode</b> In development mode, stylesheets are not merged to composites, and caching and compression of CSS is disabled. The registry also sends HTTP headers to prevent browsers from caching the stylesheets. Useful for testing CSS modifications. |                                                              |                                                                   |                                        |                 |  |  |
| <ul> <li>Will affect all Plone instances, not just the one you change the setting in, so be careful.</li> <li>The setting will not be saved between restarts to avoid accidental performance degradation.</li> </ul>                                                |                                                              |                                                                   |                                        |                 |  |  |
| The order of the styleshe<br>arrows to change the ren                                                                                                    | eets in this form is the sam<br>ndering order.               | e as the order in the header o                                    | of the resulting HTML code.            | Use the up/down |  |  |
| Defined stylesheets can<br>Comment may be specif                                                                                                    | exist as a browser resource<br>ied and will be printed in th | e, an item in a skin layer, or a<br>ne form of: if <i Condition?> | as a complete URL. An IE-o<br>> endif? | nly Conditional |  |  |
| eset.css                                                                                                    |                                                              |                                                                   | ↑↓ x                                   |                 |  |  |
| Title                                                                                                    |                                                              | Bundle                                                            | default                                |                 |  |  |
| Restrict to                                                                                                    |                                                              | CSS Media                                                         | screen                                 |                 |  |  |
| authenticated<br>users? If yes, the                                                                                                    |                                                              | rei                                                               | stylesheet                             |                 |  |  |
| condition will be                                                                                                    |                                                              | Render type                                                       | link v                                 |                 |  |  |
| ignored.                                                                                                    |                                                              | Compression type                                                  | safe 🗸                                 |                 |  |  |
| Conditional                                                                                                    |                                                              |                                                                   |                                        |                 |  |  |
| Comment (IE Only)                                                                                                    |                                                              |                                                                   |                                        |                 |  |  |
| Merging allowed?                                                                                                    | <b>I</b>                                                     |                                                                   |                                        |                 |  |  |
| Caching allowed?                                                                                                    |                                                              |                                                                   |                                        |                 |  |  |
| Replace relative<br>paths in url()                                                                                                    |                                                              |                                                                   |                                        |                 |  |  |

O portal\_css não só gerencia os arquivos de CSS nativos do Plone mas também permite o registro de novos arquivos CSS pelo usuário.

A configuração padrão do portal\_css é comprimir e mesclar os arquivos CSS registrados, porém estas configurações podem ser modificadas habilitando ou desabilitando os checkboxes referente as opções de cada arquivo.

Antes de customizar qualquer template ou arquivo CSS do Plone, é necessário primeiramente marcar a opção "Development mode" e clicar no botão Salvar. Esta opção deve ficar ativa até o final das customizações, pois, ao ativá-la não é necessário recarregar o CSS. Isso facilita o desenvolvimento por permitir que as alterações sejam visualizadas imediatamente.

# 10.1.2 Convenção de customização de CSS

Para customizar o CSS, basta acessar o arquivo e realizar a modificação necessária. Porém, existe uma convenção no Plone, que recomenda que todas as alterações sejam realizadas no arquivo ploneCustom.css.

Para acessar o ploneCustom.css é necessário acessar a ZMI (<u>Ver item 9</u>). Depois, procurar e clicar no item portal\_skins. Ao fazer isso, é aberto um formulário similar ao da figura abaixo.

| Contents Properties View Security Undo     | Ownership Interfaces | Find Overview Actions |
|--------------------------------------------|----------------------|-----------------------|
| Plone Skins Tool at /tutorial/portal_skins |                      |                       |
|                                            | ATContentTypes tool  | ∽ Add                 |
| Type Name                                  | Size                 | Last Modified         |
| ATContentTypes                             |                      | 2014-01-13 10:36      |
| CMFEditions                                |                      | 2014-01-13 10:36      |
| plone_scripts                              |                      | 2014-01-13 10:36      |
| plone_styles                               |                      | 2014-01-13 10:36      |
| Rename Cut Copy Delete Import/Exp          | ort Select All       |                       |

Depois, ao clicar no item plone\_styles é aberto uma visão de pasta similar ao da figura abaixo.

| Contents View Properties Security                | y Undo                | Ownership   | Interfaces    | Find |
|--------------------------------------------------|-----------------------|-------------|---------------|------|
| Filesystem Directory View at /tutorial/portal_sk | kins/ <u>plone_st</u> | <u>/les</u> |               |      |
|                                                  |                       |             |               |      |
| Type Name                                        | Size                  |             | Last Modified |      |
| 🗆 🗗 RTL.css 🅜                                    |                       |             | 2014-01-13 10 | ):43 |
| 🔲 🛍 authoring.css 🥜                              |                       |             | 2014-01-13 10 | ):43 |
| 🗆 🗗 base.css 🅜                                   |                       |             | 2014-01-13 10 | ):43 |
| 🗆 🗗 columns.css 🅜                                |                       |             | 2014-01-13 10 | ):43 |
| 🗆 🗗 controlpanel.css 🍃                           |                       |             | 2014-01-13 10 | ):43 |
| 🗆 🗗 deprecated.css 🅜                             |                       |             | 2014-01-13 10 | ):43 |
| 🗆 🗗 forms.css 🍃                                  |                       |             | 2014-01-13 10 | ):43 |
| 🗆 🗗 invisibles.css 🥜                             |                       |             | 2014-01-13 10 | ):43 |
| 🗆 🗗 member.css 🥜                                 |                       |             | 2014-01-13 10 | ):43 |
| 🗆 🗗 mobile.css 🍃                                 |                       |             | 2014-01-13 10 | ):43 |
| 🗆 🗗 navtree.css 🍃                                |                       |             | 2014-01-13 10 | ):43 |
| 🗆 🔊 ploneCustom.css 🅜                            |                       |             | 2014-01-13 10 | ):43 |
| 🗆 🗗 portlets.css 🍃                               |                       |             | 2014-01-13 10 | ):43 |
| 🗏 🔊 print.css 🅜                                  |                       |             | 2014-01-13 10 | ):43 |
| 🗆 🔊 public.css 🅜                                 |                       |             | 2014-01-13 10 | ):43 |
| Rename Cut Copy Delete Import/Expo               | rt Select Al          |             |               |      |

Ao clicar no item ploneCustom.css é exibido uma tela similar a da figura abaixo.

|                  | Customize                                                                                                    |
|------------------|----------------------------------------------------------------------------------------------------|
| 🗈 Filesyst       | em File at /tutorial/portal_skins/plone_styles/ <u>ploneCustom.css</u> 🥜                                                       |
| Id               | ploneCustom.css                                                                                                    |
| Content<br>Type  | text/css                                                                                                    |
| Size             | 0 bytes                                                                                                    |
| Last<br>modified | 2013/04/08 14:43:10 GMT-3                                                                                                    |
| Source file      | /home/plone/Plone/buildout-cache/eggs/Products.CMFPlone-4.3-py2.7.egg/Products/CMFPlone<br>/skins/plone_styles/ploneCustom.css |
| Customize        | Select a destination folder and press the button to make a copy of this method that can be customized.                         |

Por último, ao clicar no botão Customize é exibido um formulário similar ao da figura abaixo.

| Edit View                                                                                         | Properties                                                                 | Security                                        | Undo                                      | Ownership                                                 | Interfaces                                     | Cache               |
|---------------------------------------------------------------------------------------------------|----------------------------------------------------------------------------|-------------------------------------------------|-------------------------------------------|-----------------------------------------------------------|------------------------------------------------|---------------------|
| File at /tutorial/por                                                                             | tal_skins/custo                                                            | m/ <u>ploneCus</u>                              | stom.css 🧹                                | •                                                         |                                                |                     |
| You can update the data fo<br>by clicking the <i>browse</i> butt<br>content directly if the conte | r this file object us<br>on and click <i>uploa</i><br>ent is a text type a | sing the form<br>d to update t<br>and small eno | below. Sel<br>he contents<br>ough to be e | ect a data file f<br>of the file. You<br>edited in a text | rom your local (<br>1 may also edit t<br>area. | computer<br>he file |
| Title                                                                                             |                                                                            |                                                 |                                           |                                                           |                                                |                     |
| Content Type                                                                                      | text/css                                                                   |                                                 |                                           |                                                           |                                                |                     |
| Precondition                                                                                      |                                                                            |                                                 |                                           |                                                           |                                                |                     |
|                                                                                                   | Save Changes                                                               |                                                 |                                           |                                                           |                                                |                     |
| File Data                                                                                         | Selecionar arquivo.                                                        | Nenhum a                                        | arquivo selec                             | cionado.                                                  |                                                |                     |

Este formulário permite adicionar as modificações necessárias. Ao terminar é só clicar no botão Save Changes para que as alterações possam ser visualizadas.

A seguir é demonstrado como realizar alterações nas regras de CSS para customizar algumas áreas do portal.

**Dica**: Para customização é recomendado utilizar uma ferramenta de debug para auxiliar na identificação de id, classe e regra de CSS. O firebug é um complemento (plug-in) do Firefox que ajuda bastante nesta tarefa.

# 10.1.3 Imagem de fundo

O código abaixo deve ser adicionado no arquivo ploneCustom.css para trocar a imagem de fundo do portal. Vale lembrar que é necessário trocar o nome do arquivo (fundo.jpg), informado na propriedade background, de acordo com o nome do arquivo escolhido como imagem de fundo.

```
body{
    margin: 0pt;
    padding: 0pt;
    /*
    Altere o nome e a extensão da imagem de acordo com o arquivo escolhido.
    */
    background: url("fundo.jpg") repeat-x scroll left top transparent;
}
```

# 10.1.4 Largura do portal

O código abaixo deve ser adicionado no arquivo ploneCustom.css para alterar a largura do portal. Vale lembrar que é necessário alterar o valor informado na propriedade width para atribuir uma nova largura para o site.

```
#visual-portal-wrapper{
    background: #FFFFFF none repeat scroll 0 0;
    margin: 1px auto 0;
    width: 980px; /* modifique aqui a nova largura do portal */
}
```

# 10.1.5 Site actions (Mapa do Site, Acessibilidade e Contato)

O site action é a parte do site onde aparece as opções de mapa do site, acessibilidade e contato.

### Mapa do Site Acessibilidade Contato

Para alterar essa sessão basta trocar o valor das propriedades conforme explicado nos comentários do código abaixo. O comentário sobre as alterações encontra-se entre o símbolos /\*\*/.

```
#portal-siteactions li a:focus, #portal-siteactions li a:hover{
    color: #ed3800 !important; /*altere aqui a cor do texto*/
}
#portal-siteactions{
    font-size: 85%; /*altere aqui o tamanho da fonte*/
    padding-bottom: 2em; /*altere aqui o espaço entre o texto e a borda inferior*/
    text-align: right !important; /*altere aqui o alinhamento do texto*/
}
```

# 10.1.6 Searchbox

A searchbox é a parte que permite fazer buscas no site.

| Buscar no Site     | Buscar |
|--------------------|--------|
| apenas nesta seção |        |

Para alterar essa sessão basta trocar o valor das propriedades conforme explicado nos comentários do código abaixo. O comentário sobre as alterações encontra-se entre o símbolos /\*\*/.

## #searchGadget{

border: none; /\* altere aqui as configurações da borda\*/

text-align: left; /\* altere aqui o alinhamento do texto\*/

background: url("input.jpg") no-repeat scroll 0 0 white; /\* altere aqui a imagem do search box buscar no site \*/

font-size: 1em; /\* altere aqui o tamanho da fonte \*/ vertical-align: middle; /\* altere aqui o alinhamento vertical \*/

visibility: visible; /\* altere aqui a visibilidade \*/

padding: 12px 84px 21px 30px; /\* altere aqui o espaço entre o elemento e as bordas \*/ text-align: left; /\* altere aqui o alinhamento horizontal do texto \*/

border-width: none; /\* altere aqui largura da borda \*/

# }

## input.searchButton{

background: url("botao.png") no-repeat scroll 2px 1px white; /\* altere aqui a imagem do search box buscar \*/

border: 0px solid #8cacbb; /\* altere aqui configurações da borda\*/

color: #FFFFFF; /\* altere aqui a cor \*/

cursor: pointer; /\* altere aqui o formato do ponteiro \*/

font-size: 100%; /\* altere aqui o tamanho da fonte\*/

margin-bottom: 5px !important; /\* altere aqui o espaço entre o texto e a borda inferior\*/ padding: 13px 15px, 20px 22px; /\* altere aqui o espaço entre o elemento e as bordas \*/ text-transform: uppercase; /\* altere aqui a transformação de texto\*/ text-align: center; /\* altere aqui o alinhamento horizontal do texto\*/ border-radius: 1px; /\* altere aqui o raio da borda \*/

}

# 10.1.7 Menu

É possível customizar o menu do portal. Pode-se fazer isso por alterar: a cor do link inicial, a cor do link ao passar o mouse em cima e a cor do link dos itens não selecionados.

| Página Inicial | Notícias | Eventos | Usuários | Pagina |
|----------------|----------|---------|----------|--------|
|----------------|----------|---------|----------|--------|

Para alterar essa sessão basta trocar o valor das propriedades conforme explicado nos comentários do código abaixo. O comentário sobre as alterações encontra-se entre o símbolos /\*\*/.

## cor do link inicial:

## #portal-globalnav .selected a:focus, #portal-globalnav .selected a:hover{

background: #ed3800 none repeat scroll 0 0; /\* altere aqui a cor de fundo do link\*/ color: black; /\*altere aqui a cor do texto do link quando selecionado\*/

}

}

# cor do link ao passar o mouse por cima:

```
#portal-globalnav li.selected a {
       background-color: #ed3800; /* altere aqui a cor de fundo */
       color: #ffffff; /* altere aqui a cor */
       border: none; /* altere aqui a borda */
```

# cor do link não selecionado:

```
#portal-globalnav li a{
       background: #dddddd none repeat scroll 0 0; /* altere aqui o fundo */
       border-right: 0.1em solid write; /* altere aqui a borda */
       display: inline-block; /* altere aqui a forma como o item é exibido */
       min-width: 6em; /* altere aqui o comprimento mínimo */
       padding: 0.7em 2em, 1.06em 0.7em; /*altere aqui o espaço entre elemento e as
bordas*/
       white-space: normal; /*altere aqui as configurações de espaço em branco*/
}
a:link, a:visited{
       color: #205c90; /*altere aqui a cor*/
}
```

# **10.1.8 Personaltools**

É possível customizar a barra personaltools.

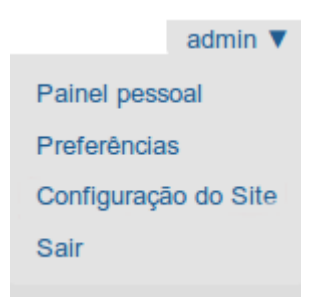

Para alterar essa sessão basta trocar o valor das propriedades conforme explicado nos comentários do código abaixo. O comentário sobre as alterações encontra-se entre o símbolos /\*\*/.

#portal-personaltools dd a:focus, #portal-personaltools dd a:hover{
 background: #ed3800 none repeat scroll 0 0; /\*altere aqui o fundo\*/
 color: white; /\*altere aqui a cor\*/

}

# 10.1.9 Footer

É possível customizar o footer (ou rodapé) do portal.

O Plone® - CMS/WCM de Código Aberto tem @ 2000-2014 pela Fundação Plone e amigos. Distribuído sob a Licença GNU GPL.

Para alterar essa sessão basta trocar o valor das propriedades conforme explicado nos comentários do código abaixo. O comentário sobre as alterações encontra-se entre o símbolos /\*\*/.

```
#portal-footer{
       background: #cccccc none repeat scroll 0 0; /* altere aqui o fundo do footer */
       border-bottom: medium none; /* altere aqui a borda inferior */
       border-top: 1px solid #c3c3c3; /* altere aqui a borda superior */
       margin: 0 0 1em; /* altere aqui a margem */
       text-align: left; /* altere aqui o alinhamento do texto */
}
#portal-footer p{
       padding-left: 30px; /* altere aqui as configurações de padding a esquerda */
       color: #cac6c7; /* altere aqui a cor */
}
#portal-footer a:visited{
       color: #ed3800; /* altere aqui a cor do link visitado */
}
#portal-footer a{
       color: #ed3800; /* altere aqui a cor do link*/
}
a{
       background-color: transparent;
       color: #ed3800;
}
```

## 10.2 Como alterar o conteúdo

No Plone existem viewlets, views e templates que permitem a customização de conteúdo.

## **10.2.1 Portal View Customizations**

A fim de realizar correções/customizações pontuais é preciso utilizar o portal view customization. Para acessar é necessário acessar a ZMI (<u>Ver item 9</u>). Depois, procurar e clicar no item portal\_view\_customizations. Será aberto um formulário similar ao da figura abaixo.

|                                         | Registrations                                                                      | Contents                                                       | Properties                                             | Security                                         | Undo                     | Ownership                                            | Interfaces                                   | Find    |
|-----------------------------------------|------------------------------------------------------------------------------------|----------------------------------------------------------------|--------------------------------------------------------|--------------------------------------------------|--------------------------|------------------------------------------------------|----------------------------------------------|---------|
| 🖉 Plone Vi                              | ew Customizatio                                                                    | ons at <b>/tutori</b> a                                        | al/ <u>portal_view</u>                                 | _customizat                                      | <u>ions</u>              |                                                      |                                              |         |
| The following the view tem              | list shows all reg<br>plate and possibly                                           | istered (templat<br>customize it. Vi                           | e-based) views<br>ews that alread                      | sorted by inte<br>y have been c                  | rface. Clic<br>ustomized | k one of the links<br>are <mark>highlighted l</mark> | s to see the cont<br><mark>ike this</mark> . | ents of |
| OFS.Folder.<br>plone                    | Folder<br>-addsite (zope.pul                                                       | blisher.interfaces                                             | s.browser.IDefau                                       | ultBrowserLay                                    | er)                      |                                                      |                                              |         |
| OFS.interfa<br>instal<br>plone<br>plone | ces.IApplication<br>I-intids.html (zope<br>-addsite (zope.pul<br>-overview (zope.p | e.publisher.interf<br>blisher.interfaces<br>bublisher.interfac | aces.browser.ID<br>s.browser.IDefau<br>es.browser.IDef | efaultBrowser<br>ultBrowserLaye<br>aultBrowserLa | Layer)<br>er)<br>iyer)   |                                                      |                                              |         |
| А                                       | seguir                                                                             | é demor                                                        | istrado c                                              | :omo re                                          | alizar                   | alterações                                           | s utilizano                                  | do c    |

portal\_view\_customizations.

# 10.2.2 Logo/Banner

O logo do Plone é a imagem que fica localizada no cabeçalho. Geralmente, as página desenvolvidas na UFSCar utilizam um logo que ocupa toda a largura do site, ou seja, um banner. Assim, o procedimento para alteração de um logo ou de um banner é o mesmo.

| ⊙ P            | lone     | 8       |          |        | Buscar no Site | admin ▼<br>Buscar |
|----------------|----------|---------|----------|--------|----------------|-------------------|
| Página Inicial | Notícias | Eventos | Usuários | Pagina |                |                   |

Para customizar o logo é necessário acessar a ZMI (<u>Ver item 9</u>). Depois, procurar e clicar no item portal\_skins. Ao fazer isso, é aberto um formulário similar ao da figura abaixo.

| Contents          | Properties   | View            | Security  | Undo    | Ownership   | Interfaces | Find | Overview    | Actions |
|-------------------|--------------|-----------------|-----------|---------|-------------|------------|------|-------------|---------|
| Plone Skins Too   | l at /tutori | ial/ <u>por</u> | tal_skins |         |             |            |      |             |         |
|                   |              |                 |           | (       | ATContentTy | pes tool   |      | ~           | Add     |
| Type Name         |              |                 |           |         | Si          | ze         | La   | st Modified |         |
| 🗆 📋 ATContentType | s            |                 |           |         |             |            | 20   | 14-01-13 10 | 0:36    |
| CMFEditions       |              |                 |           |         |             |            | 20   | 14-01-13 10 | 0:36    |
| plone_scripts     |              |                 |           |         |             |            | 20   | 14-01-13 10 | 0:36    |
| plone_styles      |              |                 |           |         |             |            | 20   | 14-01-13 10 | 0:36    |
| Rename            | Сору         | Delete          | Impo      | rt/Expo | rt Select   | All        |      |             |         |

Depois, ao clicar no item plone\_images é aberto uma visão de pasta similar ao da figura abaixo.

| Contents View Properties             | s Security Undo                  | Ownership Interfaces | Find |
|--------------------------------------|----------------------------------|----------------------|------|
| Filesystem Directory View at /tutori | al/portal_skins/ <u>plone_</u> i | mages                |      |
| Type Name                            | Siz                              | e Last Modified      |      |
| 🗆 🔊 action_icon.png 🍃                | 11                               | (b 2014-01-14 1      | 0:30 |
| 🗆 🛃 add_alternative_icon.png 🍃       | 11                               | (b 2014-01-14 1      | 0:30 |
| 🗆 🛃 add_icon.png 🍃                   | 11                               | (b 2014-01-14 1      | 0:30 |
| 🗆 🛃 arrowBlank.png 🅜                 | 11                               | (b 2014-01-14 1      | 0:30 |

Ao clicar na imagem com o nome de logo.jpg é aberto uma tela similar ao da figura abaixo.

|                       | Customize                                                                                                    |
|-----------------------|----------------------------------------------------------------------------------------------------|
| 🔊 Filesysten          | 1 Image at /tutorial/portal_skins/plone_images/ <u>logo.jpg</u> 🥜                                                       |
| Id<br>Content<br>Type | logo.jpg<br>image/jpeg                                                                                                  |
| Dimensions            | 252 x 57                                                                                                    |
| Size                  | 5,131 bytes                                                                                                    |
| Last<br>modified      | 2013/04/08 14:43:10 GMT-3                                                                                               |
| Source file           | /home/plone/Plone/buildout-cache/eggs/Products.CMFPlone-4.3-py2.7.egg/Products/CMFPlone<br>/skins/plone_images/logo.jpg |
| Customize             | Select a destination folder and press the button to make a copy of this method that can be customized.                  |
| ( P                   | lone™                                                                                                    |

Por último, ao clicar no botão "Customize" é exibido um formulário similar ao da figura abaixo.

|                                                     | Edit | View | Properties | Security | Undo | Ownership | Interfaces | Cache |  |
|-----------------------------------------------------|------|------|------------|----------|------|-----------|------------|-------|--|
|                                                     |      |      |            |          |      |           |            |       |  |
| 🖻 Image at /tutorial/portal skins/custom/logo.jpg 🍙 |      |      |            |          |      |           |            |       |  |

You can update the data for this image using the form below. Select a data file from your local computer by clicking the *browse* button and click *upload* to update the contents of the image.

| Title         |                                                |
|---------------|------------------------------------------------|
| Content Type  | image/jpeg                                     |
| Preview       | ③ Plone <sup>™</sup>                           |
| Last Modified | 2014-01-14 10:34                               |
| File Size     | 5,131 bytes                                    |
|               | Save Changes                                   |
|               |                                                |
| File Data     | Selecionar arquivo Nenhum arquivo selecionado. |
|               | Upload                                         |

Este formulário permite fazer upload de um novo logo para o site plone. Após subir um novo arquivo, é só clicar no botão "Save Changes" para que as alterações possam ser visualizadas.

## 10.2.3 Searchbox

A searchbox e a parte do site onde é possível fazer buscas no site.

| Buscar no Site     | Buscar |
|--------------------|--------|
| apenas nesta seção |        |

Para customizar a busca é necessário acessar o portal\_view\_customizations (<u>Ver item</u> <u>10.2.1</u>). Ao selecionar e clicar no plone.searchbox é aberto uma tela similar a da figura abaixo.

|                                                                                                    |                                                                                        |                                    |                                     | _                        |      |           |            | _    |  |  |
|----------------------------------------------------------------------------------------------------|----------------------------------------------------------------------------------------|------------------------------------|-------------------------------------|--------------------------|------|-----------|------------|------|--|--|
|                                                                                                    | Registrations                                                                          | Contents                           | Properties                          | Security                 | Undo | Ownership | Interfaces | Find |  |  |
|                                                                                                    |                                                                                        |                                    |                                     |                          |      |           |            |      |  |  |
| 🦨 Plone V                                                                                                    | <sup>*</sup> Plone View Customizations at /tutorial/ <u>portal_view_customizations</u> |                                    |                                     |                          |      |           |            |      |  |  |
| The follow                                                                                                    | ving is the sour                                                                       | ce of "plone.                      | searchbox", r                       | egistered as             | ::   |           |            |      |  |  |
| view n                                                                                                    | ame                                                                                    |                                    |                                     |                          |      |           |            |      |  |  |
| registe                                                                                                    | red for interf                                                                         | ace<br>terface                     |                                     |                          |      |           |            |      |  |  |
| registe                                                                                                    | red for reque                                                                          | st type<br>terfaces.brows          | ser.IDefaultBr                      | owserLaver               |      |           |            |      |  |  |
| templa                                                                                                    | te file                                                                                |                                    |                                     | ,                        |      |           |            |      |  |  |
| - pl                                                                                                    | one.app.layout                                                                         | viewlets/sear                      | chbox.pt                            |                          |      |           |            |      |  |  |
| zcml fi                                                                                                    | le                                                                                     |                                    |                                     |                          |      |           |            |      |  |  |
| pl                                                                                                    | one.app.layout                                                                         | viewlets/confi                     | igure.zcml                          |                          |      |           |            |      |  |  |
| <div id="&lt;br">il8<br/>tal</div>                                                                                                    | "portal-searchbox<br>n:domain="plone"<br>:define="navigati<br>search i                 | <pre></pre>                        | //navigation_roo                    | t_url;                   |      |           |            |      |  |  |
|                                                                                                    |                                                                                        |                                    |                                     |                          |      |           |            |      |  |  |
| <for< th=""><th><pre>m id="searchGadge<br/>action="@@searc</pre></th><th>t_torm~<br/>h"</th><th></th><th></th><th></th><th></th><th></th><th></th></for<> | <pre>m id="searchGadge<br/>action="@@searc</pre>                                       | t_torm~<br>h"                      |                                     |                          |      |           |            |      |  |  |
|                                                                                                    | tal:attributes=                                                                        | action string:<br>id string:\${sea | {navigation_roo<br>arch input id} f | t_url}/@@sear<br>form;"> | ch;  |           |            |      |  |  |

Por último, ao clicar no botão "Customize" é apresentado uma janela de edição que permite apagar/inserir a customização.

| Edit                                                                                                    | Registrations                                                                  | Properties                               | History               | Undo      | Ownership         | Interface                | s Security            | Cache   |
|----------------------------------------------------------------------------------------------------|--------------------------------------------------------------------------------|------------------------------------------|-----------------------|-----------|-------------------|--------------------------|-----------------------|---------|
| TTW View 1<br>plone.searchb                                                                                                    | Femplate at /tu                                                                | torial/porta                             | al_view_c             | ustomia   | zations/ <u>z</u> | ope.interfac             | e.interface           | :       |
| Title                                                                                                    |                                                                                |                                          |                       |           | Cont              | ent-Type                 | text/html             |         |
| Last Modified                                                                                                    | 2014-01-14 11:03                                                               | 3 AM                                     |                       |           | Brov<br>E         | vse HTML s<br>Expand mag | source<br>cros when e | editing |
| <pre><div <br="" id="portal     i18n:domai     tal:define&lt;/pre&gt;&lt;/td&gt;&lt;td&gt;l-searchbox">in="plone"<br/>e="navigation_root<br/>search_input_ic</div></pre>                                                                                                    | :_url view/na<br>  view/search                                                 | vigation_r<br>_input_id;                 | root_url;<br>">       |           |                   |                          |                       |         |
| <form @@search"<br="" id="s&lt;br&gt;actio&lt;br&gt;tal:a&lt;/td&gt;&lt;td&gt;searchGadget_form'&lt;br&gt;on=">attributes="actior<br/>id str</form>                                                                                                    | n string:\${na<br>ng:\${search                                                 | vigation_r<br>_input_id}                 | oot_url}<br>_form;">  | /@search; |                   |                          |                       |         |
| <div cl<br=""><label< td=""><td>lass="LSBox"&gt;<br/>class="hiddenStru<br/>tal:attributes="f<br/>il8n:translate="f</td><th>icture"<br/>for search_in<br/>ext_search"&gt;</th><th>put_id"<br/>Search Sit</th><th>:e</th></label<><th>&gt;</th><th></th><td></td><td></td></div> | lass="LSBox"><br>class="hiddenStru<br>tal:attributes="f<br>il8n:translate="f   | icture"<br>for search_in<br>ext_search"> | put_id"<br>Search Sit | :e        | >                 |                          |                       |         |
| <input< td=""><td>name="Searchable"<br/>type="text"<br/>size="18"<br/>value=""<br/>title="Search Sit</td><th>Text"<br/>Te"</th><th></th><th></th><th></th><th></th><td></td><td></td></input<>                                                                                 | name="Searchable"<br>type="text"<br>size="18"<br>value=""<br>title="Search Sit | Text"<br>Te"                             |                       |           |                   |                          |                       |         |
| Save Changes                                                                                                    | Taller                                                                         | Shorter W                                | /ider N               | arrower   |                   |                          |                       |         |

You can upload the text for zope.interface.interface-plone.searchbox using the following form. Choose an existing HTML or XML file from your local computer by clicking *browse*. You can also click context to view or download the current text.

| File     | Selecionar arquivo | Nenhum arquivo selecionado. |                                               |
|----------|--------------------|-----------------------------|-----------------------------------------------|
| Encoding | utf-8              |                             | (only used for non-XML and non-XHTML content) |
|          | Upload File        |                             |                                               |

Após terminar de realizar as customizações é só clicar no botão "Save Changes" para que as alterações possam ser visualizadas.

# 10.2.4 Logo da UFSCar

O padrão dos sites desenvolvidos na UFSCar é colocar o logo da universidade do lado esquerdo do banner, acima do search box. A figura abaixo mostra o banner do site do Laboratório de Nutrição com o logo da UFSCar a direita.

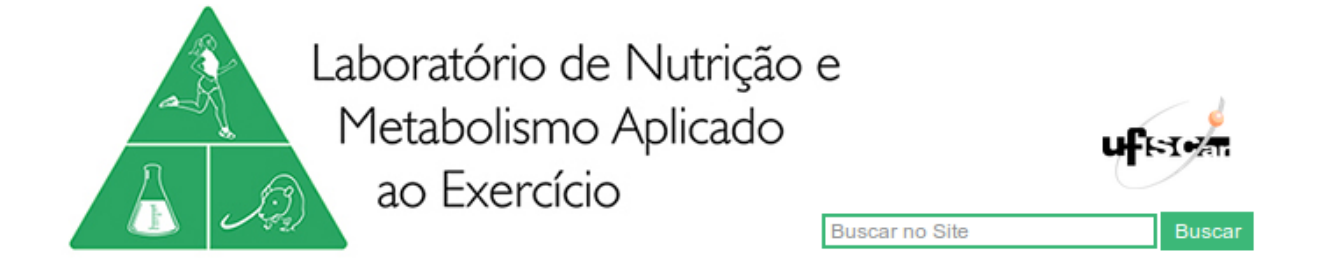

Para colocar o logo é necessário primeiramente subir a imagem da logo. Para acessar o ploneCustom.css é necessário acessar a ZMI (<u>Ver item 9</u>). Depois, procurar e clicar no item portal\_skins. Ao fazer isso é aberto um formulário similar ao da figura abaixo.

| Contents                                   | Properties | View   | Security | Undo    | Ownership   | Interfaces | Find | Overview    | Actions |
|--------------------------------------------|------------|--------|----------|---------|-------------|------------|------|-------------|---------|
| Plone Skins Tool at /tutorial/portal_skins |            |        |          |         |             |            |      |             |         |
|                                            |            |        |          |         | ATContentTy | pes tool   |      | ```         | Add     |
| Type Name                                  |            |        |          |         | Si          | ze         | La   | st Modified |         |
| 🗆 📋 ATContentTy                            | bes        |        |          |         |             |            | 20   | 14-01-13 1  | 0:36    |
| CMFEditions                                |            |        |          |         |             |            | 20   | 14-01-13 1  | 0:36    |
| plone_scripts                              | 1          |        |          |         |             |            | 20   | 14-01-13 1  | 0:36    |
| plone_styles                               |            |        |          |         |             |            | 20   | 14-01-13 1  | 0:36    |
| Rename                                     | t Copy     | Delete | Impo     | rt/Expo | rt Select   | All        |      |             |         |

Depois, ao clicar no item custom é aberto uma visão de pasta similar ao da figura abaixo.

| Contents View Properties Security       | Undo Owne         | rship Interfaces Fir | nd |
|-----------------------------------------|-------------------|----------------------|----|
| Folder at /tutorial/portal_skins/custom |                   |                      |    |
| TA                                      | ContentTypes tool | ✓ A                  | dd |
| Type Name                               | Size              | Last Modified        |    |
| 🗆 📓 logo.jpg 🅜                          | 5 Kb              | 2014-01-14 10:34     |    |
| 🗆 🖻 ploneCustom.css 🍃                   |                   | 2014-01-13 10:52     |    |
| Rename Cut Copy Delete Import/Export    | Select All        |                      |    |

Vale destacar que o Plone disponibiliza um campo para seleção do tipo de objeto e um botão para realizar a inclusão (Add). Para adicionar uma imagem é necessário selecionar o tipo "Image" e depois clicar no botão "Add".

| Contents View Properties Securit                                                                                                    | y Undo Ownership Interfaces                                                                                                    | Find            |
|----------------------------------------------------------------------------------------------------|----------------------------------------------------------------------------------------------------|-----------------|
| Folder at /tutorial/portal_skins/custom                                                                                                    |                                                                                                    |                 |
| Folder at /tutorial/portal_skins/custom          Type Name         Iogo.jpg         Iogo.jpg         IogoneCustom.css         Rename       Cut         Copy       Delete         Import/Exponent | Image  External Method File Filesystem Directory View Folder Folder (Ordered) Form Controller Tool Generic Setup Tool Image Mail Host Marshaller Predicate Marshaller Registry MimetynesPedistry Tool | Add<br>34<br>52 |
|                                                                                                    | NotRetainATRefs<br>OMInsideChildrensModifier<br>OMOutsideChildrensModifier<br>Page Template<br>Password Reset Tool<br>Placeful Workflow Tool<br>Plone Content<br>Plone Language Tool                  |                 |
Ao realizar esta operação é aberto um formulário que permite configurar um id, um título e o caminho para a imagem.

**Dica**: é possível escolher apenas a imagem. O campo id e título são preenchidos automaticamente pelo Plone.

## Add Image

Select a file to upload from your local computer by clicking the Browse button.

| Id    |                    |                             |
|-------|--------------------|-----------------------------|
| Title |                    |                             |
| File  | Selecionar arquivo | Nenhum arquivo selecionado. |
|       | Add                |                             |

Após adicionar a imagem basta clicar no botão "Add". Feito isso é possível visualizar o logo adicionado na pasta custom.

|          | Contents                                | View     | Properties | Security    | Undo       | Ownership | Interfaces     | Find |
|----------|-----------------------------------------|----------|------------|-------------|------------|-----------|----------------|------|
| ~        |                                         |          |            |             |            |           |                |      |
| Folder   | Folder at /tutorial/portal_skins/custom |          |            |             |            |           |                |      |
|          |                                         |          |            | _           |            |           |                |      |
|          |                                         |          |            | ATC         | ContentTyp | oes tool  | ~              | Add  |
| Tune Net |                                         |          |            |             | Cir        |           | Last Madified  |      |
| Type Na  | me                                      |          |            |             | SI.        | ze        | Last Modified  |      |
| 🔲 📓 loge | o.jpg 🌛                                 |          |            |             | 5          | Kb        | 2014-01-14 10: | :34  |
| 🗆 📓 logo | oUFSCar.png (                           | logoUFSC | ar.png) 🍃  |             | 40         | Kb        | 2014-01-15 10  | :06  |
| 🗆 🖻 plor | neCustom.css                            | <i>9</i> |            |             |            |           | 2014-01-13 10  | :52  |
| Renar    | ne Cut                                  | Сору     | Delete Im  | port/Export | Select     | All       |                |      |

Agora que o logo foi adicionado aos objetos do plone é preciso abrir a view template do searchbox para edição (<u>Ver item 10.2.3</u>).

Com a view template zope.interface.interface-plone.searchbox aberta é preciso adicionar o trecho de código html abaixo para que o logo da ufscar seja carregado.

<a href="http://www.ufscar.br" target="\_blank">

<img width="105" height="75" border="0" alt="Portal UFSCar" src="logoUFSCar.png"> </a>

A figura abaixo mostra onde deve ser adicionado o código para que o logo apareça do lado direito do banner e acima do campo de busca. Após terminar de realizar as customizações é só clicar no botão "Save Changes" para que as alterações possam ser visualizadas.

| Edit                                                                                                    | Registrations Properties History Undo C                                                                                                    | Ownership Interfaces Security Cache                               |  |  |
|----------------------------------------------------------------------------------------------------|----------------------------------------------------------------------------------------------------|-------------------------------------------------------------------|--|--|
| TTW View Template at /tutorial/portal_view_customizations/ <u>zope.interface.interface-</u><br>plone.searchbox                                                                                                    |                                                                                                    |                                                                   |  |  |
| Saved changes.                                                                                                    | (2014-01-15 10:15)                                                                                                    |                                                                   |  |  |
| Title                                                                                                    |                                                                                                    | Content-Type text/html                                            |  |  |
| Last Modified                                                                                                    | 2014-01-15 10:14 AM                                                                                                    | Browse HTML source <ul> <li>Expand macros when editing</li> </ul> |  |  |
| <div ht<="" id="portal&lt;br&gt;i18n:domai&lt;br&gt;tal:define&lt;br&gt;&lt;a href=" th=""><th><pre>.searchbox"<br/>.n="plone"<br/>="navigation_root_url view/navigation_root_url;<br/>search_input_id view/search_input_id;"&gt;<br/>tp://www.ufscar.br" target=" blank"&gt;</pre></th><th></th></div> | <pre>.searchbox"<br/>.n="plone"<br/>="navigation_root_url view/navigation_root_url;<br/>search_input_id view/search_input_id;"&gt;<br/>tp://www.ufscar.br" target=" blank"&gt;</pre> |                                                                   |  |  |
| <jmg wi<br=""></jmg>                                                                                                    | dth="105" height="75" border="0" alt="Portal UFSC:                                                                                                    | ar" arc="logoUESCar.pog">                                         |  |  |
| <form <br="" id="s&lt;br&gt;actio&lt;br&gt;tal:a&lt;/td&gt;&lt;th&gt;earchGadget_form">n="@Gsearch"<br/>ittributes="action string:\${navigation_root_<u>ur</u>}}/@<br/>id string:\${search_input_id}_form;"&gt;<th>@search;</th></form>                                                                 | @search;                                                                                                    |                                                                   |  |  |
| <pre><div class="LSBox">   <label class="hiddenStructure" i18n:translate="text_search" tal:attributes="for search_input_id">Search Site</label></div></pre>                                                                                                    |                                                                                                    |                                                                   |  |  |
| <input< td=""><th>name="SearchableText"</th><th></th></input<>                                                                                                    | name="SearchableText"                                                                                                    |                                                                   |  |  |
| Save Changes                                                                                                    | Taller Shorter Wider Narrower                                                                                                    |                                                                   |  |  |

You can upload the text for zope.interface.interface-plone.searchbox using the following form. Choose an existing HTML or XML file from your local computer by clicking *browse*. You can also click context to view or download the current text.

| File     | Selecionar arquivo | Nenhum arquivo selecionado. |                                               |
|----------|--------------------|-----------------------------|-----------------------------------------------|
| Encoding | utf-8              |                             | (only used for non-XML and non-XHTML content) |
|          | Upload File        |                             |                                               |

## 10.2.5 Rodapé

É possível customizar o footer (ou rodapé) do portal. O rodapé default do Plone é o local onde estão os links para o site da Fundação Pone e site com informações sobre a Licença GNU GPL.

```
O Plone® - CMS/WCM de Código Aberto tem © 2000-2014 pela Fundação Plone e amigos. Distribuído sob a Licença GNU GPL.
```

Para customizar o rodapé é necessário acessar o portal\_view\_customization (<u>Ver item</u> 10.2.1). Ao selecionar e clicar no plone.footer é aberto uma tela similar a da figura abaixo.

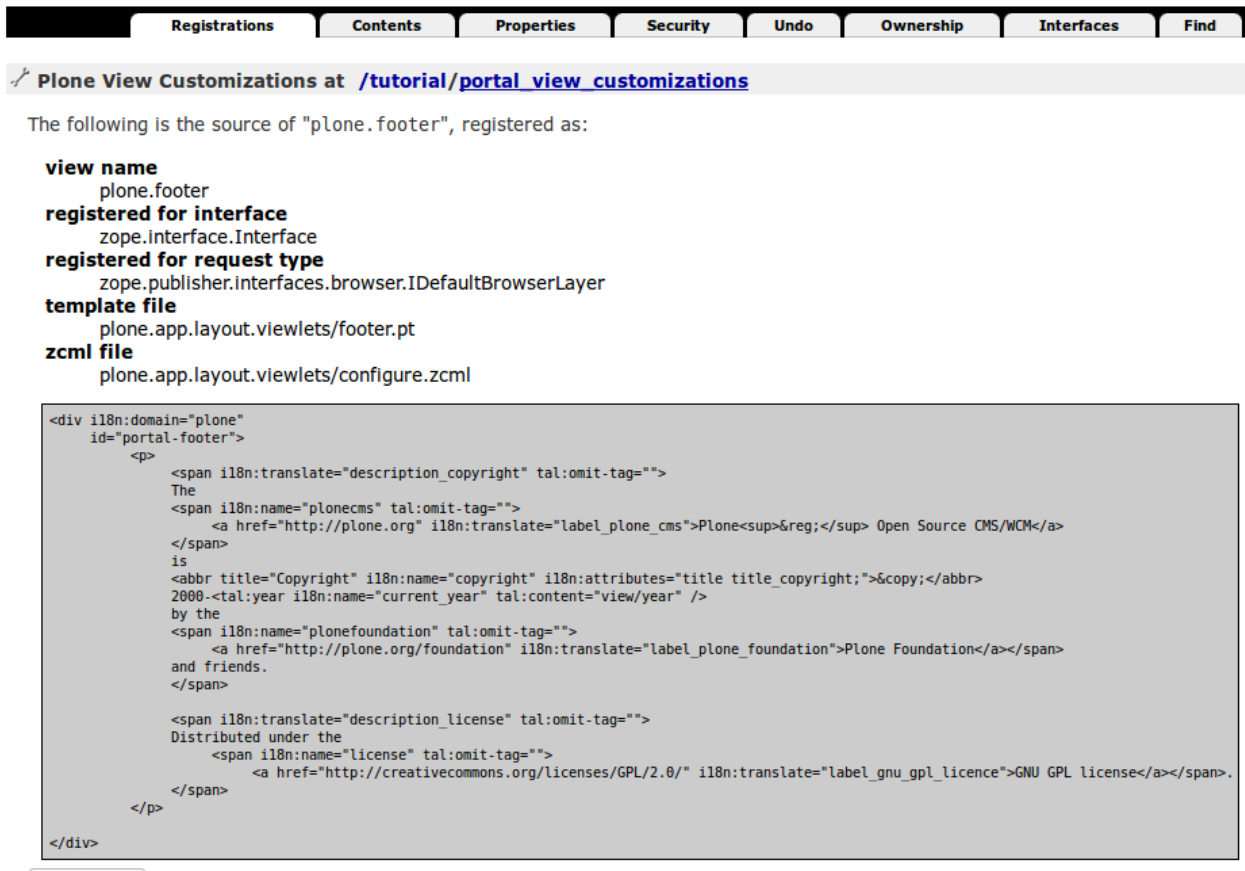

Customize

Por último, ao clicar no botão "Customize" é apresentado uma janela de edição que permite apagar/inserir a customização.

| Edit                                                                                       | Registrations Properties History Undo C | Winership Interfaces Security Cache                               |  |  |
|--------------------------------------------------------------------------------------------|-----------------------------------------|-------------------------------------------------------------------|--|--|
| Title                                                                                      |                                         | Content-Type text/html                                            |  |  |
| Last Modified                                                                              | 2014-01-14 11:09 AM                     | Browse HTML source <ul> <li>Expand macros when editing</li> </ul> |  |  |
| <pre>clip Expand macros when editing cliv i18n:domain="plone" id="portal-footer"&gt;</pre> |                                         |                                                                   |  |  |

You can upload the text for zope.interface.interface-plone.footer using the following form. Choose an existing HTML or XML file from your local computer by clicking *browse*. You can also **click context** to view or download the current text.

| File     | Selecionar arquivo | Nenhum arquivo selecionado. |                                      |
|----------|--------------------|-----------------------------|--------------------------------------|
| Encoding | utf-8              |                             | (only used for non-XML and non-XHTML |
|          |                    |                             | content)                             |
|          | Upload File        |                             |                                      |

Após terminar de realizar as customizações é só clicar no botão "Save Changes" para que as alterações possam ser visualizadas.